SC<sub>2</sub>T

AV over IP

# User Manual

Model : HKM02B-4K6G 4K60Hz HDMI USB/Audio/RS232/IR KVM over IP Extender

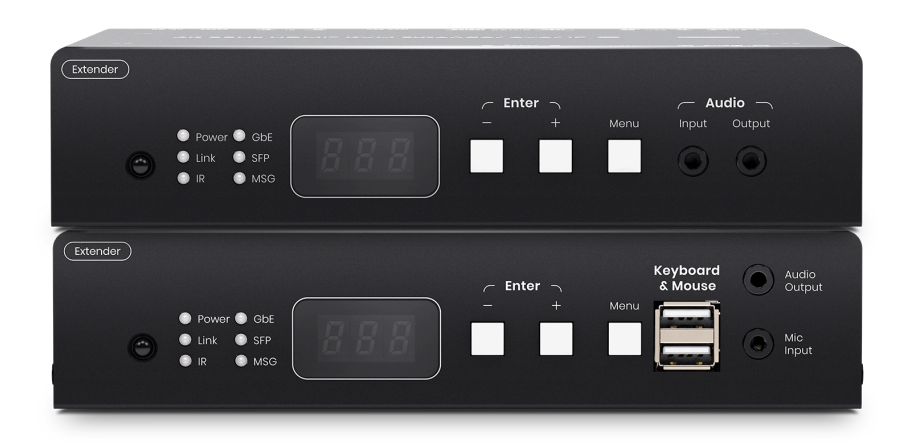

# Table of Contents

| Introduction                                               | 4  |
|------------------------------------------------------------|----|
| Features                                                   | 5  |
| Application Diagram                                        | 6  |
| Point to point application                                 | 6  |
| AV over IP distribution system                             | 7  |
| Videowall application                                      | 8  |
| Panel View                                                 | 9  |
| HKM02BT-4K6G                                               | 9  |
| HKM02BR-4K6G                                               | 11 |
| Panel LED Indication                                       | 13 |
| Front Panel LED Indication                                 |    |
| Front Panel MSG Indication (System error, warning signals) |    |
| Back Panel RJ45 LED Indication                             | 14 |
| Back Panel SFP LED Indication                              |    |
| Functional Description                                     | 16 |
| Communication Methods                                      | 16 |
| Unicast Mode                                               |    |
| Multicast Mode                                             | 17 |
| KVM Transmission over IP                                   |    |
| Bandwidth                                                  |    |
| Latency                                                    |    |
| Transmission Distance                                      |    |
| RJ45 Pin Definition                                        |    |
| KVM Transmission over Fiber Optic                          |    |
| Transmission Distance                                      |    |
| SFP Pin Definition                                         |    |
| Fiber Connector Type                                       |    |
| Pairing                                                    |    |
| Grouping                                                   |    |
| One to one pairing                                         |    |
| One to many grouping                                       |    |
| Many to one grouping                                       |    |
| Many to many grouping                                      |    |
| Default Setting                                            |    |
| Reset to Factory Settings                                  |    |
| , Default IP Address                                       |    |
|                                                            |    |

# User Manual HKM02B-4K6G

| SFP/ Ethernet Link – Detection Mode            |    |
|------------------------------------------------|----|
| Switch Requirements                            |    |
| Video Interface                                |    |
| Support Resolution                             |    |
| Audio Interface                                |    |
| Digital/Analog Audio Conversion                |    |
| Bidirectional Audio Transmission               |    |
| USB Interface                                  |    |
| Read and write speed                           |    |
| USB Compatibility                              |    |
| USB Storage                                    |    |
| USB Power Output                               |    |
| RS232 interface                                |    |
| RS232 Passthrough                              |    |
| Control Transmitter and Receiver through RS232 |    |
| Infrared (IR) Interface                        |    |
| Control via Front Panel Buttons                | 40 |
| Function Description                           | 40 |
| Channel Selection                              |    |
| Menu Selection                                 | 41 |
| Button Function List                           |    |
| Control via IR Remote                          |    |
| Function Description                           |    |
| Setting up the Remote ID                       |    |
| Channel Selection                              |    |
| Menu Selection                                 |    |
| Enter/Exit Quick Blocking Mode                 | 44 |
| Screensaver wake-up                            |    |
| Add/Remove Favorite List for Receiver          | 44 |
| Videowall/General Mode switching for Receiver  | 44 |
| Turn on/off video output of Receiver           |    |
| Connection/Disconnection of Transmitter        |    |
| RS232 OSD Display for Transmitter              |    |
| Basic Button Function List                     |    |
| Advanced OSD Menu Function List                | 47 |
| Control via RS232                              | 53 |
| Function Description                           |    |

# User Manual HKM02B-4K6G

| Command List                              |    |
|-------------------------------------------|----|
| Control via Web GUI                       | 62 |
| System                                    |    |
| Video Wall                                | 63 |
| Network                                   |    |
| Function                                  |    |
| Transmitter                               | 71 |
| Video over IP Settings                    | 71 |
| USB over IP Settings                      |    |
| Serial over IP Settings                   | 73 |
| Receiver                                  | 74 |
| Video over IP Video Settings              |    |
| USB over IP Settings                      | 75 |
| Serial over IP Settings                   |    |
| Accessory                                 | 77 |
| Compatible with: SR01X - Gigabit Repeater | 77 |
| Keypad: Other Control method              |    |
| Technical Specification                   |    |
| Caution                                   |    |
| Package Includes                          |    |
| Installation                              | 83 |
| Installed on Wall                         |    |
| Installed on a Rack                       |    |
| Installed on Platform                     | 84 |

# Introduction

HKM02B-4K6G uses AV over IP technology to route up to 1000 4K60Hz HDMI® sources to up to 60000 display over IGMP and jumbo frame protocol gigabit switches, which can achieve HDMI® signal extending, distributing, switching and routing. Additionally, the boundless switching function allows you to use one mouse to operate multiple PCs by moving the mouse cursor across the monitor's borders. HKM02B-4K6G is a multifunctional system that integrates multiple media. You can perfectly apply it to large-scale security rooms, classrooms, trading rooms, and many more.

# Features

- Resolution up to 4K60Hz 4:4:4
- Signal extension up to 100m over CAT5e (or greater), 60km over fiber optic cable
- Workable with Ethernet switches for HDMI® extension, distribution, switching and matrix
- Built-in loop out, an extra local HDMI® display at transmitter side
- Built-in 4 USB ports for remote control at receiver side
- PoE powered (HKM02BP-4K6G)
- Supports video sub-stream
- Supports videowall
- Supports video scaler, 4K to 1080p/1080p to 4K
- Supports HDMI® audio embedding and extraction
- Supports image rotation
- Supports RS232 signal distribution
- Workable with SR01X for longer distance
- Managed via Windows, Android/iOS app, WebGUI, IR remote, panel buttons, RS232 console and telnet API

# **Application Diagram**

# Point to point application

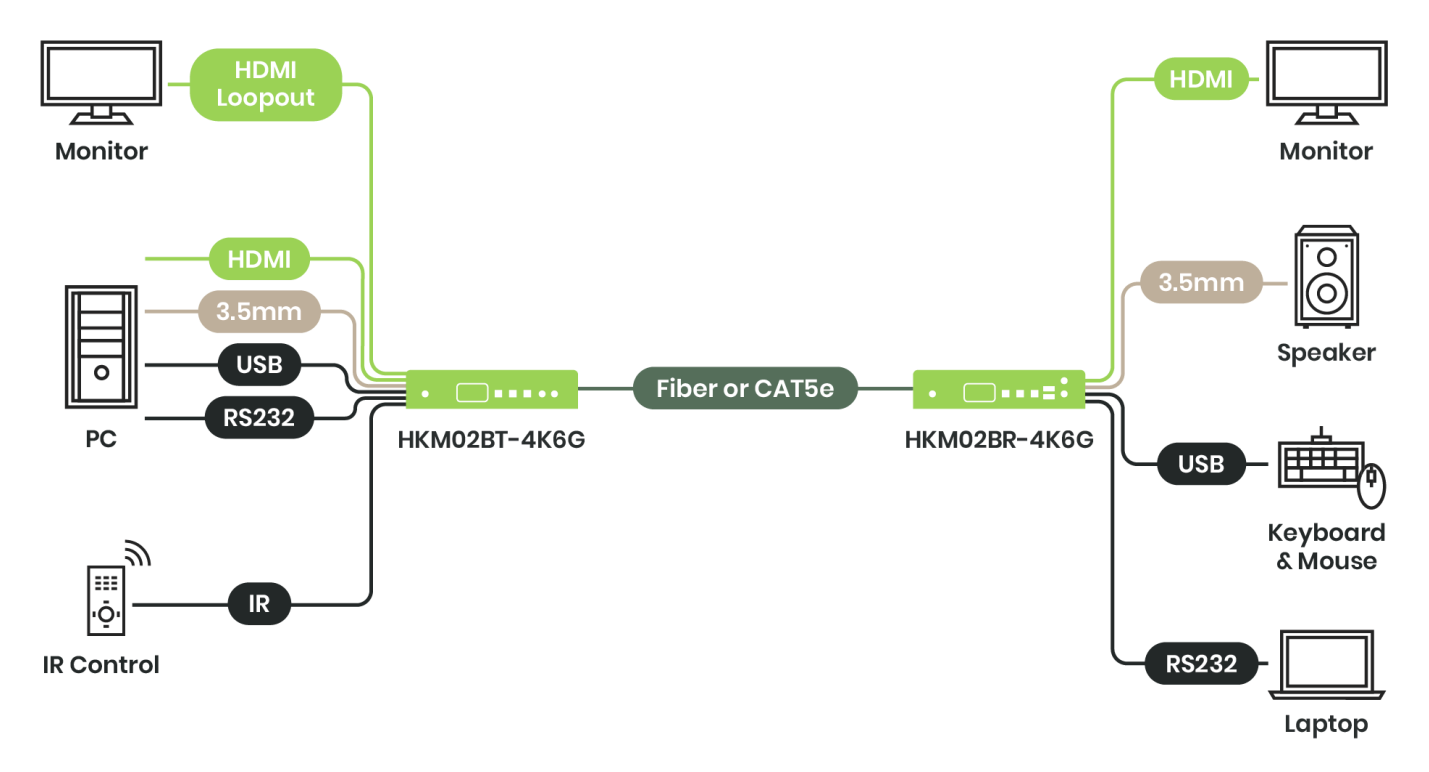

## AV over IP distribution system

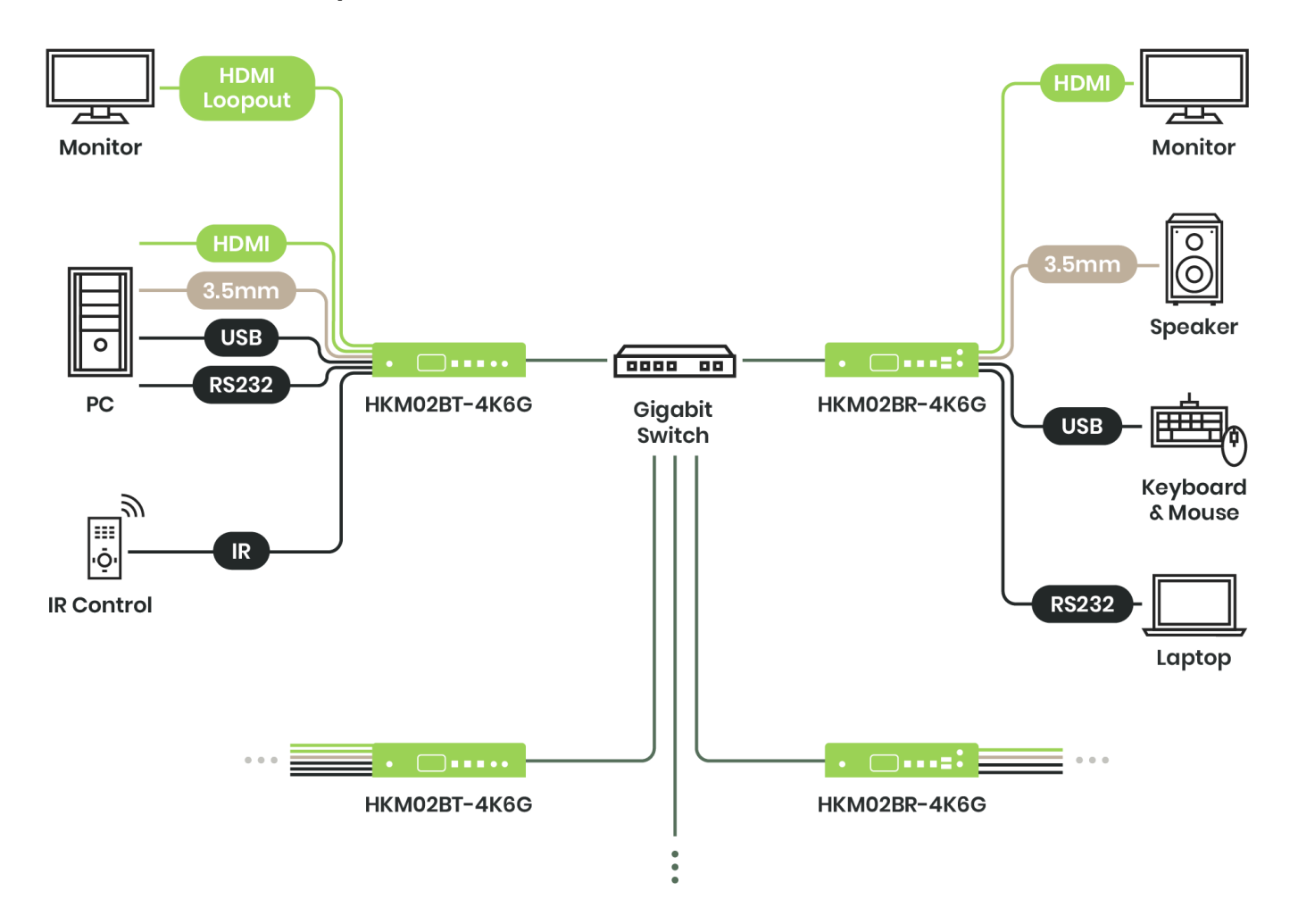

# **Videowall application**

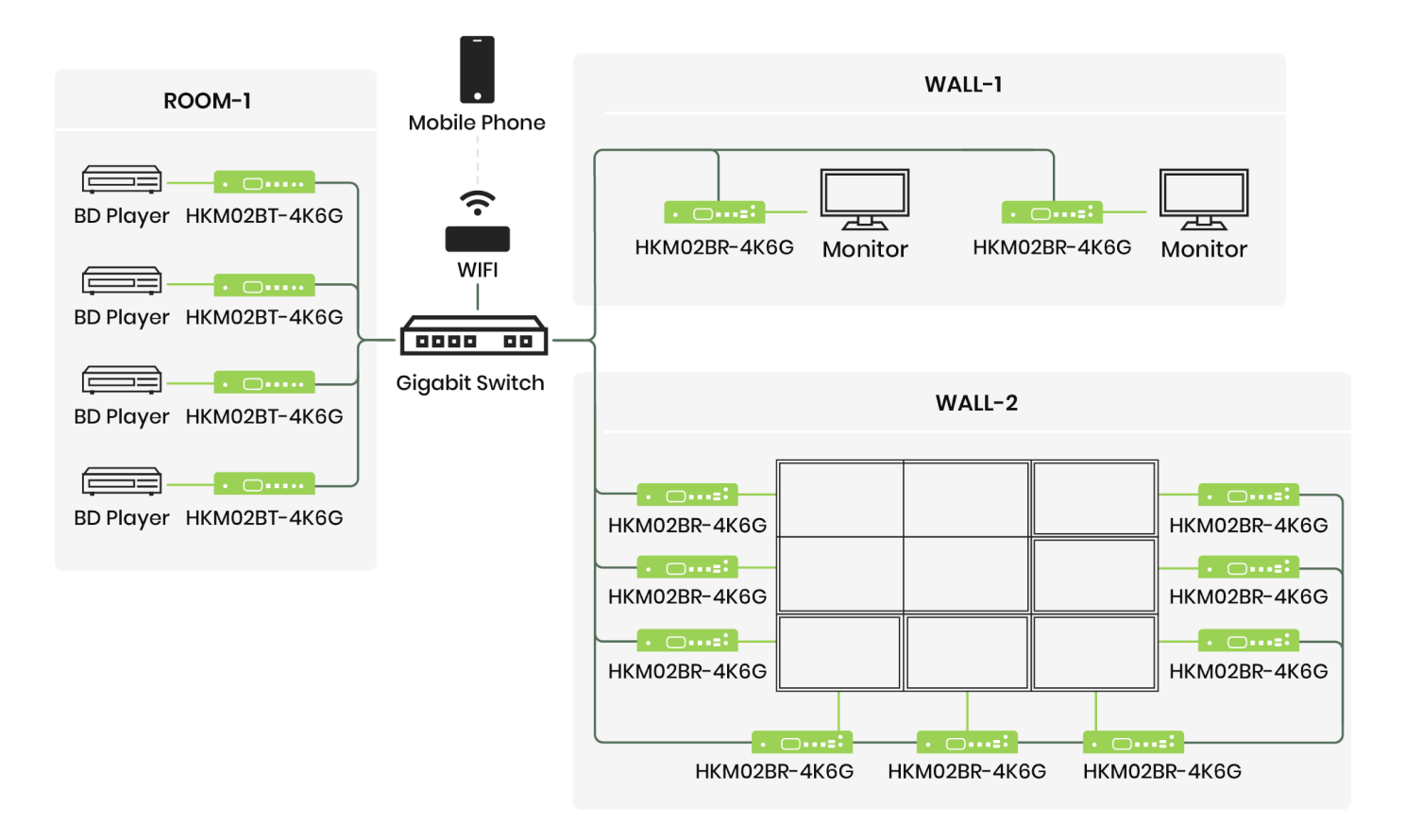

# **Panel View**

## HKM02BT-4K6G

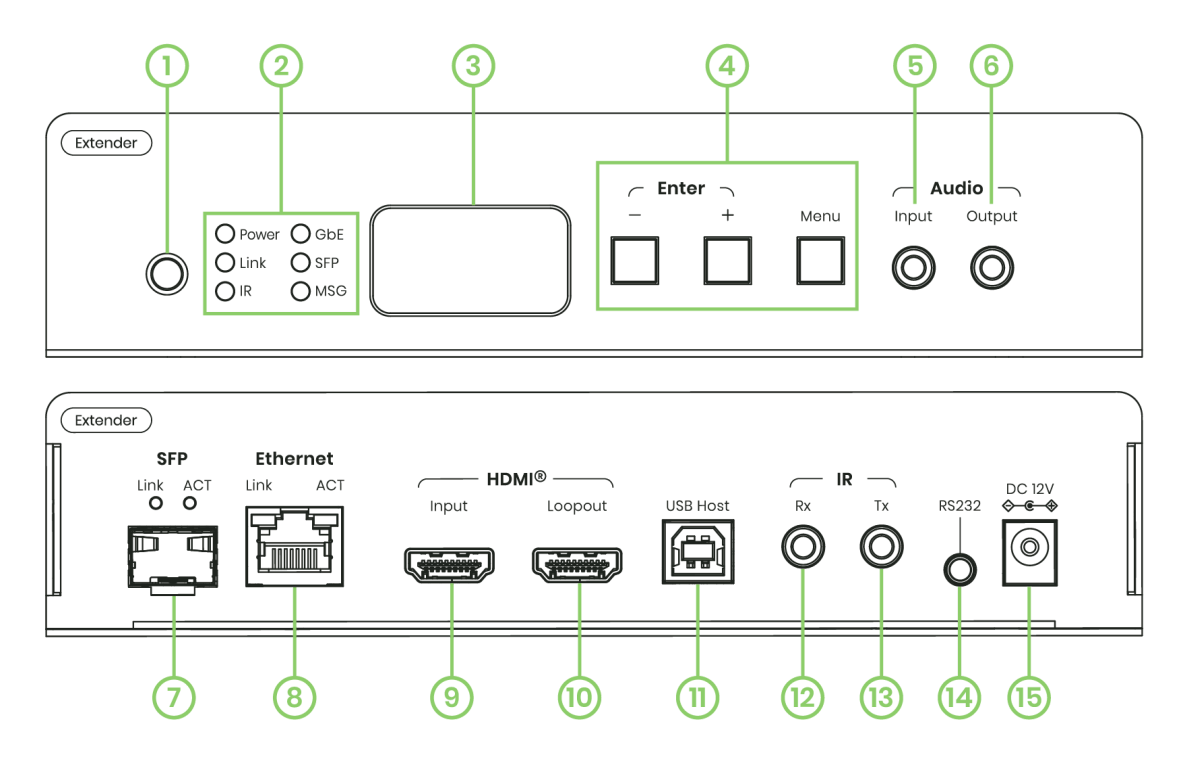

| Item | Interface            | Description                                                                                                  |  |
|------|----------------------|----------------------------------------------------------------------------------------------------|--|
| 1    | Built-in IR receiver | To receive IR signals.<br>If IR Rx is connected to an IR receiver, the built-in IR receiver will be disabled |  |
| 2    | LED indication       | See Panel LED Indication                                                                                     |  |
| 3    | Channel display      | 3 digits showing the Channel or Menu number                                                                  |  |
| 4    | Panel Buttons        | See Control via Front Panel                                                                                  |  |
| 5    | Audio Input          | To connect to an audio source                                                                                |  |
| 6    | Audio Output         | To connect to an audio receiver                                                                              |  |
| 7    | SFP Fiber Connector  | To connect to HKM02BR-4K6G or a switch via SFP fiber module                                                  |  |
| 8    | Ethernet             | To connect to HKM02BR-4K6G or a switch via Ethernet cable                                                    |  |
| 9    | HDMI® Input          | To connect to an HDMI® source                                                                                |  |
| 10   | HDMI® Loopout        | To connect to a monitor or TV                                                                                |  |
| 11   | USB Host             | To connect to a USB Host                                                                                     |  |
| 12   | IR Rx                | To connect to an IR receiver                                                                                 |  |
| 13   | IR Tx                | To connect to an IR emitter                                                                                  |  |
| 14   | RS232                | To connect to RS232-command-controller (needs 3.5mm jack cable to RS232)                                     |  |
| 15   | DC Jack              | To plug in DC 12V 1.5 A power adapter                                                                        |  |

#### HKM02BR-4K6G

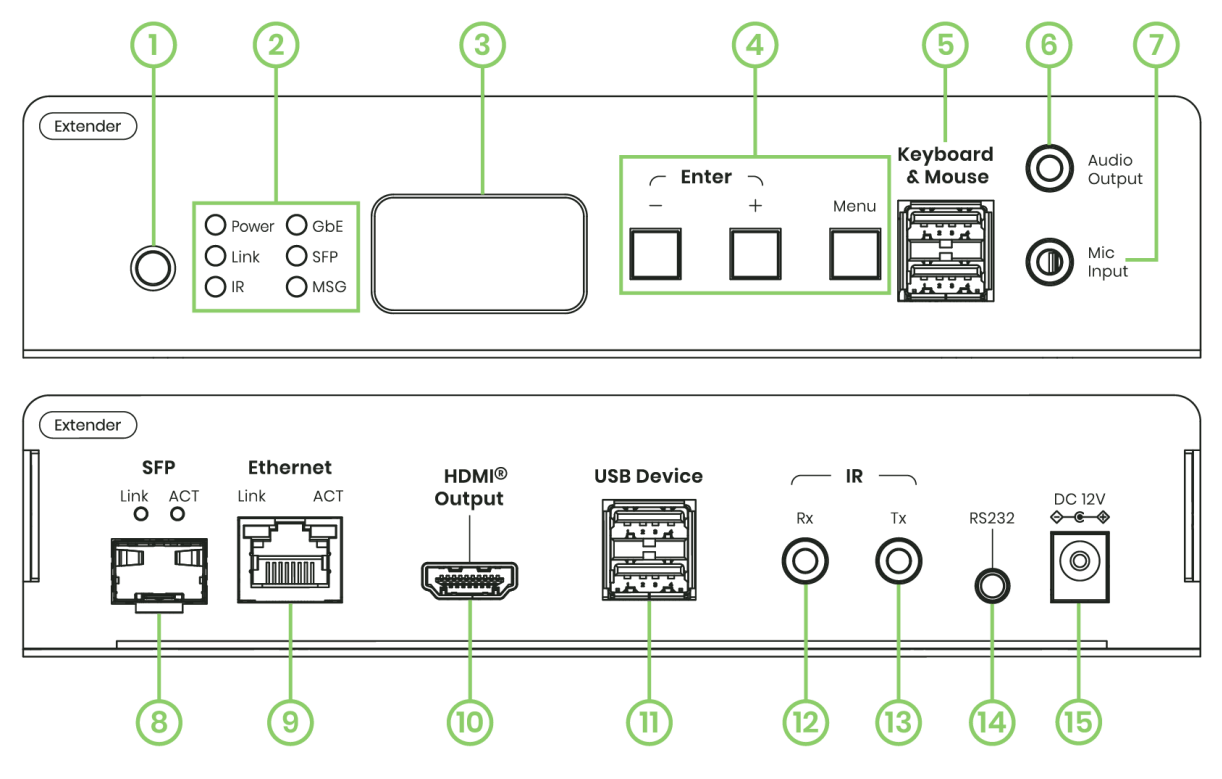

| Item | Interface                | Description                                                                                                  |
|------|--------------------------|----------------------------------------------------------------------------------------------------|
| 1    | Built-in IR receiver     | To receive IR signals.<br>If IR Rx is connected to an IR receiver, the built-in IR receiver will be disabled |
| 2    | LED Indication           | See Panel LED Indication                                                                                     |
| 3    | Channel display          | 3 digits showing the Channel or Menu number                                                                  |
| 4    | Panel Button             | See Control via Front Panel                                                                                  |
| 5    | Keyboard & Mouse         | To connect to USB devices (USB 1.1). Keyboard & mouse only                                                   |
| 6    | Audio output             | To connect to an audio receiver                                                                              |
| 7    | Audio Input (Mic)        | To connect to a microphone                                                                                   |
| 8    | SFP Fiber Connector      | To connect to HKM02BT-4K6G or a switch via SFP fiber module                                                  |
| 9    | Ethernet                 | To connect to HKM02BT-4K6G or a switch via Ethernet cable                                                    |
| 10   | HDMI <sup>®</sup> output | To connect to a monitor or TV                                                                                |
| 11   | USB Device               | To connect to a USB device, compatible with USB2.0/1.1/1.0                                                   |
| 12   | IR Rx                    | To connect to an IR receiver                                                                                 |
| 13   | IR Tx                    | To connect to an IR emitter                                                                                  |
| 14   | RS232                    | To connect an RS232-command-controllable device(needs 3.5mm jack cable<br>to RS232)                          |
| 15   | DC Jack                  | To plug in DC 12V 1.5 A power adapter                                                                        |

# **Panel LED Indication**

#### Front Panel LED Indication

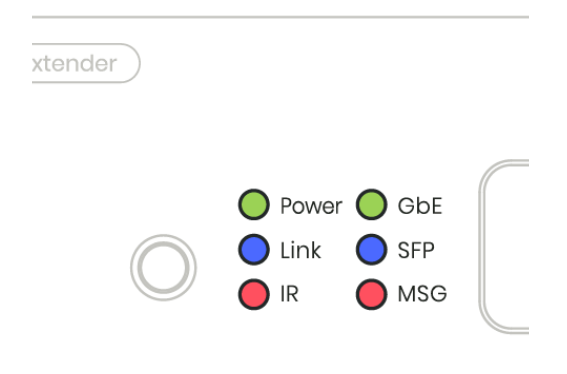

| Panel LED     | Status          | НКМ02В-4К6G                                                                                        |
|---------------|-----------------|----------------------------------------------------------------------------------------------------|
|               | On              | Boot completed                                                                                     |
| Power (Green) | Flash Twice     | Booting                                                                                            |
|               | Flash Slowly    | HKM02BT-4K6G (Transmitter): Stop linking<br>HKM02BR-4K6G (Receiver): Video output being turned off |
| Link (Plue)   | On              | Connected & video is streaming                                                                     |
|               | Flash           | Connecting, or no source input from the transmitter                                                |
| IR (Red)      | On              | Transmitting/receiving an IR signal                                                                |
|               | On              | Connected by the Ethernet RJ45 port                                                                |
|               | Flash           | Transmitting/receiving data from the Ethernet RJ45 port                                            |
|               | On              | Connected by the SFP fiber port                                                                    |
| SEE (DIGE)    | Flash           | Transmitting/receiving data from the SFP fiber port                                                |
|               | On              | Other messages (IR, RS232, system settings, etc)                                                   |
|               | Flash 2~9 Times | System warning or alert. (See Front Panel MSG Display)                                             |

# Front Panel MSG Indication (System error, warning signals)

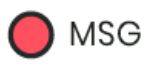

| Flashed Times | HKM02B-4K6G MSG LED                        |
|---------------|--------------------------------------------|
| Always ON     | IR control, RS232 control, system settings |
| 2             | IR control disabled                        |
| 3             | Transmitter channel conflicts              |
| 4             | DHCP server not found                      |
| 5             | Reset to factory default                   |
| 6             | Engineering mode / Firmware update mode    |
| 7             | Manufacturer setting mode                  |
| 8             | Aux system stopped                         |
| 9             | Aux system firmware boot sector error      |
| 10            | Aux system firmware type error             |

#### Back Panel RJ45 LED Indication

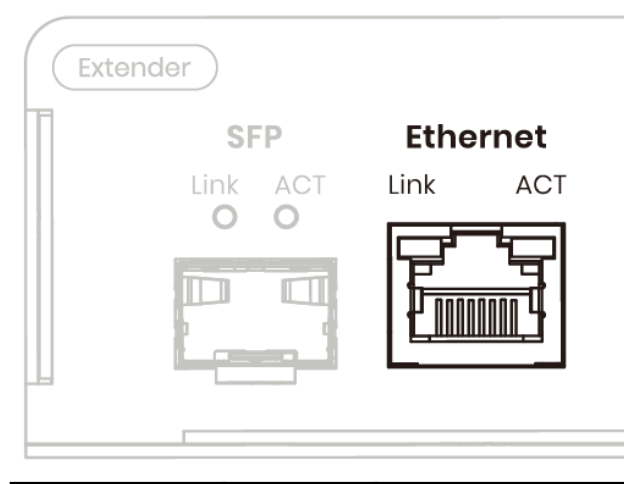

| LED                 | Status | Description                                      |
|---------------------|--------|--------------------------------------------------|
| Link <b>(Green)</b> | On     | Ethernet interface connected                     |
| ACT <b>(Orange)</b> | Flash  | Transmitting data through the Ethernet interface |

#### **Back Panel SFP LED Indication**

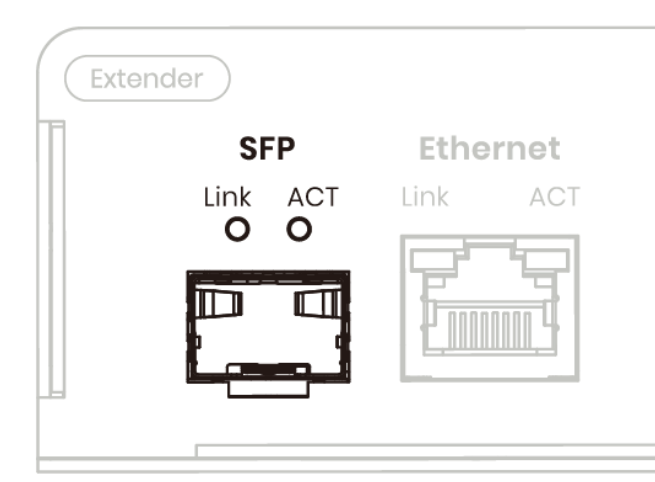

| LED                 | Status | Description                                       |
|---------------------|--------|---------------------------------------------------|
| Link <b>(Green)</b> | On     | SFP fiber interface connected                     |
| ACT (Orange)        | Flash  | Transmitting data through the SFP fiber interface |

# **Functional Description**

#### **Communication Methods**

HKM02B-4K6G supports two primary communication methods for audiovisual (AV) over IP: unicast and multicast. Understanding these methods is crucial for optimizing your network setup and ensuring the best performance and reliability for your AV over IP applications.

#### <u>Unicast Mode</u>

Unicast communication is a one-to-one transmission where data is sent from one single sender to one single receiver. This method is typically used in point-to-point connections and is ideal for scenarios where a specific device needs to receive from another specific device. In this mode, bi-directional analog audio transmission is supported.

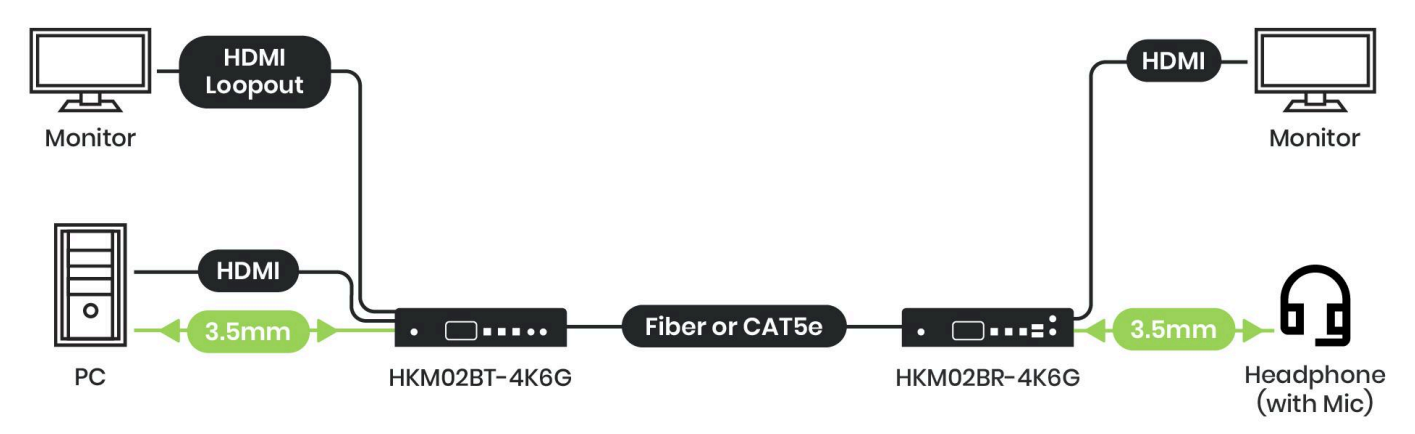

#### Multicast Mode

Multicast communication can be one-to-one, one-to-multiple, or multiple-to-multiple transmission. This method is optimal for scenarios where data needs to be distributed to several devices.

The default mode is set to multicast.

In this mode, bi-directional analog audio transmission is not possible, the analog audio data can be transmitted only from the transmitter to the receiver.

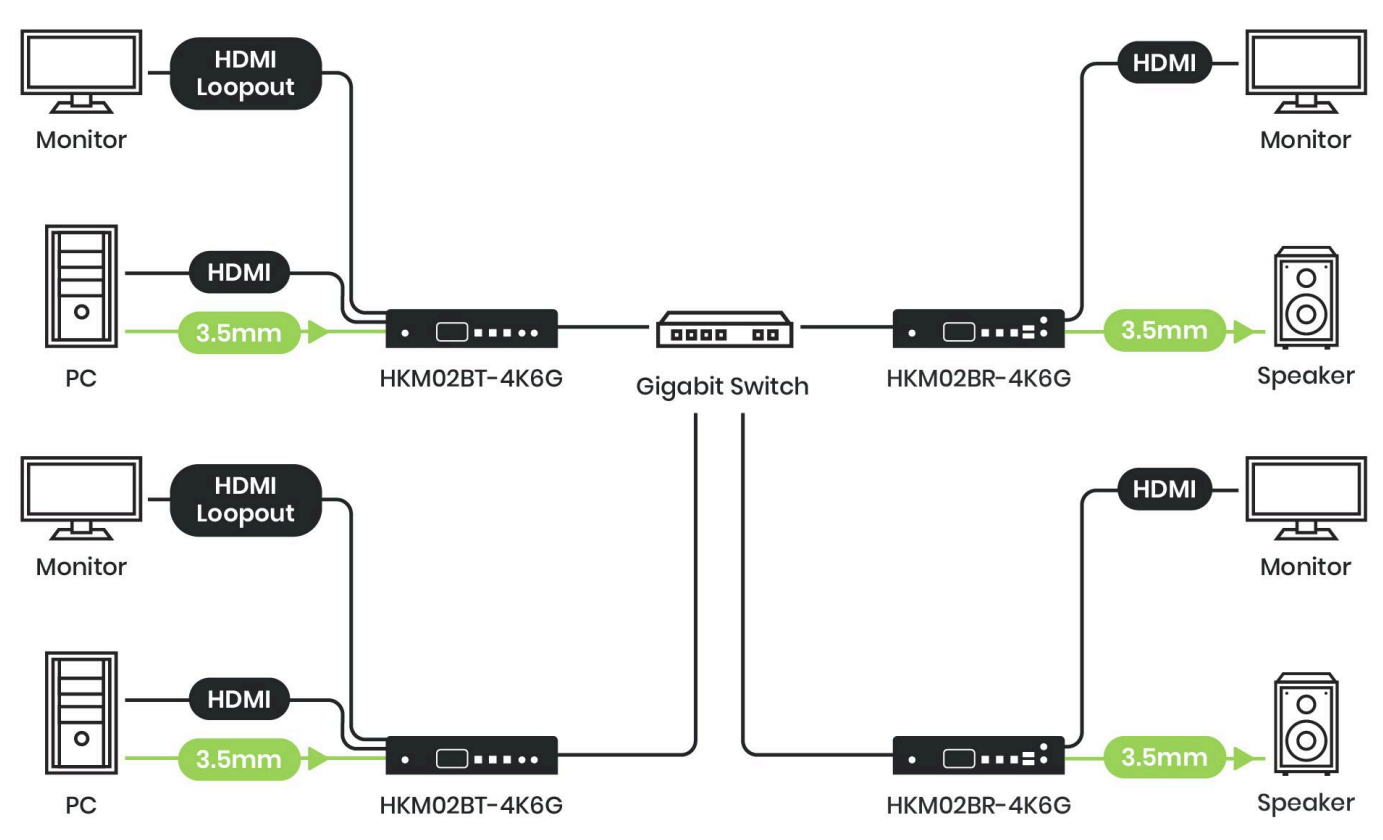

## KVM Transmission over IP

HKM02B-4K6G allows Keyboard, Video, and Mouse (KVM) transmission over IP using advanced technologies which enables the encoding and decoding of AV signals into IP packets for transmission over Ethernet cables or fiber optic connections, allowing for longer reach distance without compromising signal quality.

#### **Bandwidth**

The compression algorithms employed by the codec reduce the size of AV data, allowing for efficient transmission over 1 Gigabit Ethernet networks.

The bandwidth will vary based on different resolutions. A higher resolution may not require a higher bandwidth. Below table shows the average bandwidth according to the resolution being used:

| Resolution          | Quality Level | Max Frame Rate | Average Bandwidth (Mbps) |
|---------------------|---------------|----------------|--------------------------|
| 3840x2160 (2160p60) | Auto          | 60             | 442 (93~830)             |
| 3840x2160 (2160p30) | Auto          | 30             | 261 (92~423)             |
| 1920x1080 (1080p)   | Auto          | 60             | 187 (99~525)             |
| 1280x720 (720p)     | Auto          | 60             | 119 (78~330)             |

The above table, as a reference, does not include the bandwidth consumed by the USB transmission, which will add up to approximately 50 Mbps when transferring data.

#### <u>Latency</u>

HKM02B-4K6G has a latency<sup>1</sup> of approximately one frame according to our test, and here is our test condition. The test result is shown as follows:

| HKM02B-4K6G Latency Test |              |                                         |                |  |
|--------------------------|--------------|-----------------------------------------|----------------|--|
| Test condition           |              |                                         |                |  |
| Distance                 | Resolution   | Cable used                              | Test result    |  |
|                          |              | CAT5e                                   |                |  |
| 100m                     | 4K60Hz 4:4:4 | COMMSCOPE ISO-EN COMPLIANT 27 CAT5E UTP | Around 1 frame |  |
|                          |              | SOLIDPR04 AWG 24 1917 RN19040036        |                |  |

<sup>&</sup>lt;sup>1</sup> The compression introduces ultra-low latency which is crucial for real-time applications such as video conferencing and live streaming, where minimizing delay is essential for smooth and responsive communication.

#### Transmission Distance

At 4K60Hz 4:4:4, HKM02B-4K6G could reach up to 100m, the distance may differ by cable or construction quality. The transmission distance test result is shown as follows:

| HKM02B-4K6G Transm | nission Distance Test                                                                |      |
|--------------------|--------------------------------------------------------------------------------------|------|
| Test condition     |                                                                                      |      |
| Resolution         | Test result                                                                          |      |
| 4K60Hz 4:4:4       | CAT5e<br>COMMSCOPE ISO-EN COMPLIANT 27 CAT5E UTP SOLIDPR04 AWG<br>24 1917 RN19040036 | 100m |
| 4K60Hz 4:4:4       | CAT6<br>COMMSCOPE E98256 4PR 24AWG U/UTP                                             | 170m |

#### **RJ45 Pin Definition**

RJ45 connectors are commonly used for Ethernet cables in networking and AV over IP applications. Understanding the pinout or pin configuration of the connector is essential for proper cable termination<sup>2</sup> and connectivity.

| Pin | Color        | Data    |  |
|-----|--------------|---------|--|
| 1   | Orange-white | DATAO + |  |
| 2   | Orange       | DATAO - |  |
| 3   | Green-white  | DATAI + |  |
| 4   | Blue         | DATA2 + |  |
| 5   | Blue-white   | DATA2 - |  |
| 6   | Green        | DATAI - |  |
| 7   | Brown-white  | DATA3 + |  |
| 8   | Brown        | DATA3 - |  |

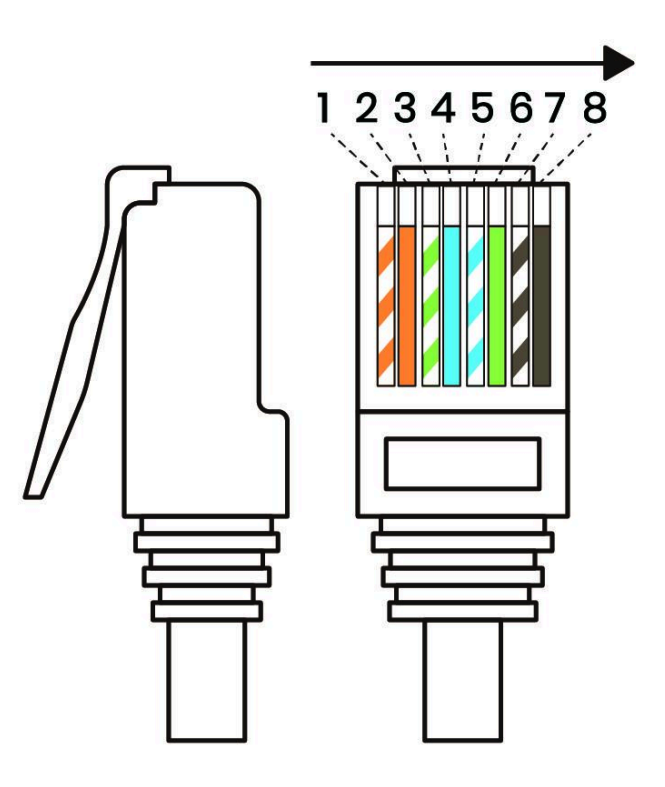

<sup>&</sup>lt;sup>2</sup> When terminating Ethernet cables with RJ45 connectors, it's crucial to follow the TIA/EIA-568 wiring standards, which specify the wiring scheme for T568B pinout.

#### KVM Transmission over Fiber Optic

HKM02B-4K6G also offers KVM transmission over longer distances using fiber optic cables. Depending on the specific SFP (Small Form-factor Pluggable) modules and fiber optic cables used, transmission distances can extend from hundreds of meters to several kilometers without signal degradation.

HKM02BT-4K6G converts electrical AV signals into optical signals by the SFP transmitter module for transmission over fiber optic cables, while HKM02BR-4K6G converts optical signals back into electrical AV signals with the SFP receiver module at the receiving end.

HKM02B-4K6G is compatible with both single-mode and multi-mode SFP fiber modules, offering flexibility in deployment based on distance requirements and installation environments.

When using multiple HKM02BT-4K6Gs and HKM02BR-4K6Gs with fiber optics, you need to connect the transmitters and receivers to an Ethernet switch with SFP.

#### Transmission Distance

HKM02B-4K6G optional package includes a pair of SFP transceiver modules. Single-mode modules, FM01S-20K, can be used when distances up to 20 kilometers are needed, while multi-mode modules, FM01M-550 are used for shorter distances up to 300 meters.

#### SFP Pin Definition

HKM02B-4K6G meets the pin configuration of SFP modules which adheres to industry standards governed by the Multi-Source Agreement (MSA). The SFP MSA outlines mechanical, electrical, and functional specifications for SFP modules, including the pin out configuration, ensuring interoperability and compatibility with SFP compatible devices from different manufacturers. Below tables is the pin configuration for SFP transceivers.

| Pin                     | Pin Name    | Description                                                 |  |
|-------------------------|-------------|-------------------------------------------------------------|--|
| 1 Vee Ground connection |             | Ground connection                                           |  |
| 2                       | TX_FAULT    | Indicates a fault condition in the transmitter              |  |
| 3                       | TX_DISABLE  | When pull low, disables the transmitter circuitry           |  |
| 4                       | MOD_DEF2    | Used for module identification and management purposes      |  |
| 5                       | MOD_DEF1    | Used for module identification and management purposes      |  |
| 6                       | MOD_DEF0    | Used for module identification and management purposes      |  |
| 7                       | Rate Select | No connection required                                      |  |
| 8                       | RX_LOS      | Indicates the loss of signal condition on the receiver side |  |
| 9                       | Vee         | Ground connection                                           |  |
| 10                      | Vee         | Ground connection                                           |  |
| 11                      | Vee         | Ground connection                                           |  |

# User Manual HKM02B-4K6G

| 12 | RD- | Differential pair for receiving data signals    |  |
|----|-----|-------------------------------------------------|--|
| 13 | RD+ | Differential pair for receiving data signals    |  |
| 14 | Vee | Ground connection                               |  |
| 15 | Vcc | Provides power to the SFP module                |  |
| 16 | Vcc | Provides power to the SFP module                |  |
| 17 | Vee | Ground connection                               |  |
| 18 | TD+ | Differential pair for transmitting data signals |  |
| 19 | TD- | Differential pair for transmitting data signals |  |
| 20 | Vee | Ground connection                               |  |

Bidirectional Small Form-factor Pluggable (Bi-Di SFP) is also supported by HKM02B-4K6G. Unlike traditional SFP modules, which use separate fibers for transmitting and receiving data (one for each direction), Bi-Di SFP modules utilize wavelength division multiplexing (WDM) technology to transmit and receive signals over the same fiber strand.

#### Fiber Connector Type

The SFP modules provided in our optional package use Lucent Connector (LC) type dual fiber connectors for seamless integration with existing fiber optic infrastructure. The LC connector's small form-factor and dual fiber design enable high-density connections and efficient use of fiber optic cables in networking environments.

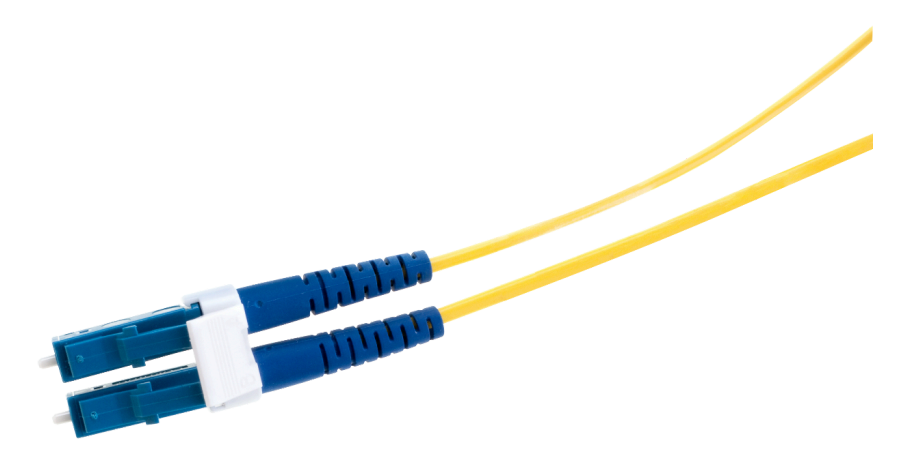

#### Pairing

Pairing the HKM02B-4K6Gs is essential for transmitting and receiving audiovisual signals over IP networks. To ensure proper functionality and communication between transmitters and receivers, follow below steps.

#### Grouping

- 1. You only need to set the channels when connecting multiple HKM02BT-4K6Gs/HKM02BR-4K6Gs to the same Ethernet switch.
- 2. Set up the channel using one of the following methods:
  - 2.1. Front Panel Buttons (refer to "Control via Front Panel")
  - 2.2. IR Remote (refer to "Control via IR Remote")
  - 2.3. RS232 command (refer to "Control via RS232')
  - 2.4. Software Application

The channel of the transmitter and receiver in the same group should be the same. Note that each HKM02BT-4K6G should be assigned a unique channel number (no channels should be repeated).

#### One to one pairing

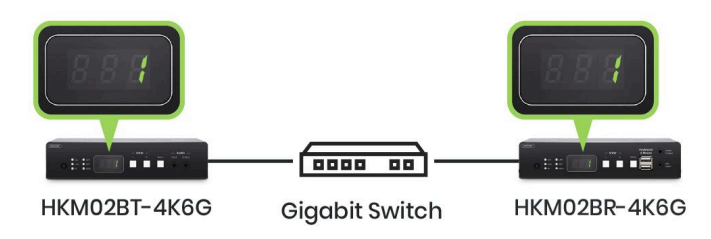

#### One to many grouping

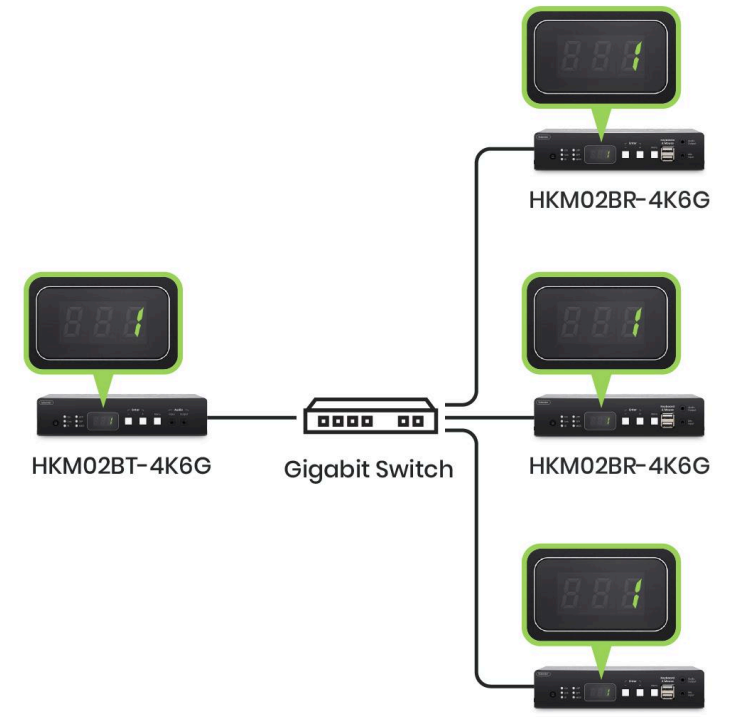

HKM02BR-4K6G

#### Many to one grouping

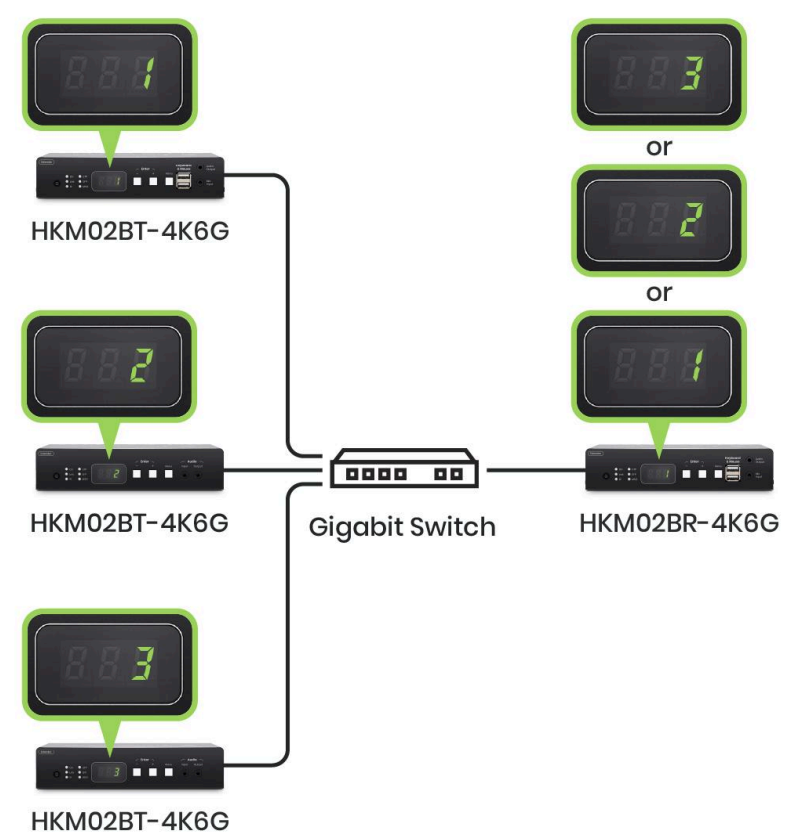

# Many to many grouping

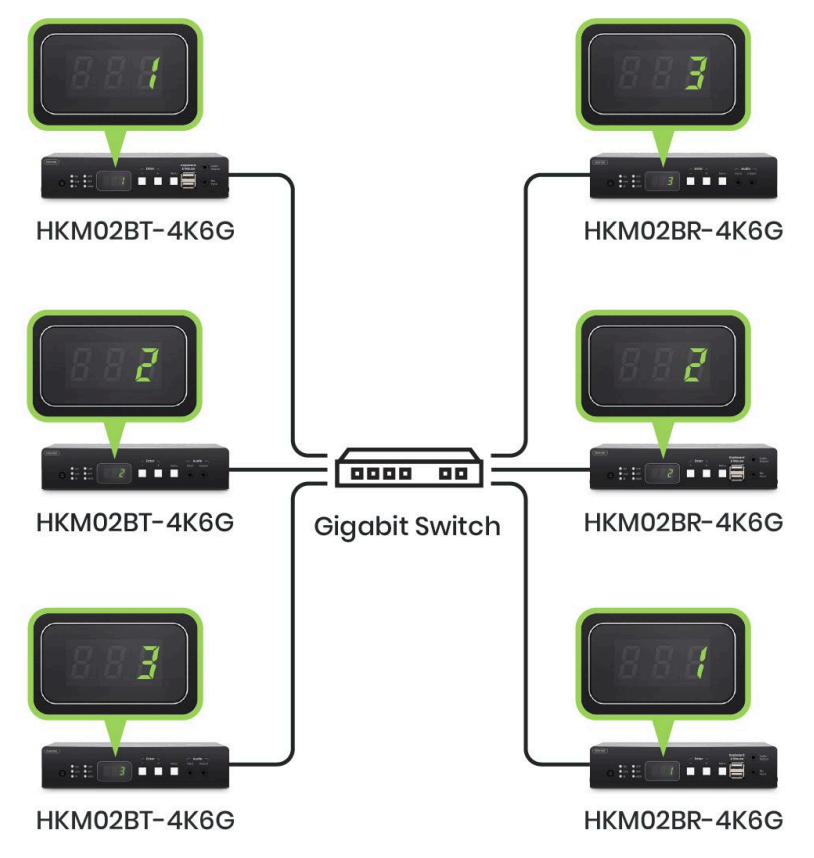

#### Default Setting

#### Reset to Factory Settings

HKM02B-4K6G has two different methods to reset its settings to the default factory settings:

- 1. While powered-off, press and hold the channel button "-" on the front panel, and then power on. The power and link LEDs will be flashing for a few seconds indicating that the resetting is successfully done.
- 2. While powered-on, press the following control buttons (via IR remote or panel buttons):

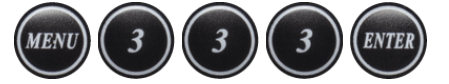

The default communication mode is set to multicast mode.

The system default IP is set to a Static IP, belonging to a network segment of 169.254.x.x, where the last four digits (HEX) maps the last four digits of the MAC address, e.g. if the MAC address is xx:xx:xx:12:AB, then the IP address will be 169.254.18.171.

The default setting can be modified to DHCP or Auto IP, please refer to the **Control Via Web GUI chapter**. While Auto IP is used, the last four digits of the IP address will be assigned randomly with the same network segment of 169.254.x.x (subnet mask: 255.255.0.0) to the transmitters and receivers without DHCP server.

We suggest setting a Static IP when using Software applications or WebGUI to prevent network issues caused by IP address conflicts or changes.

#### Default IP Address

- 1. Receiver
  - 1.1. Check the label at bottom of receiver with default IP

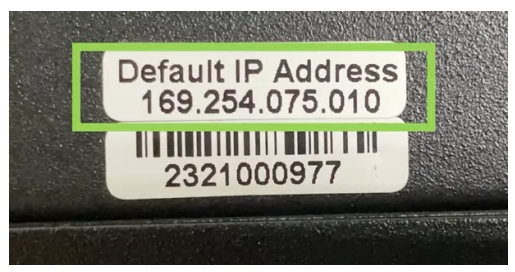

1.2. Connect monitor with receiver, Local IP shows on right bottom.

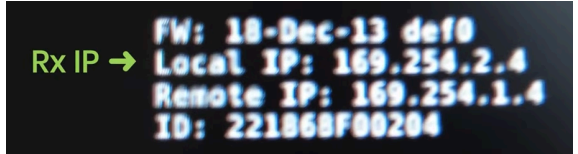

1.3. MENU 1 by IR remote/panel button to shows IP Address on screen

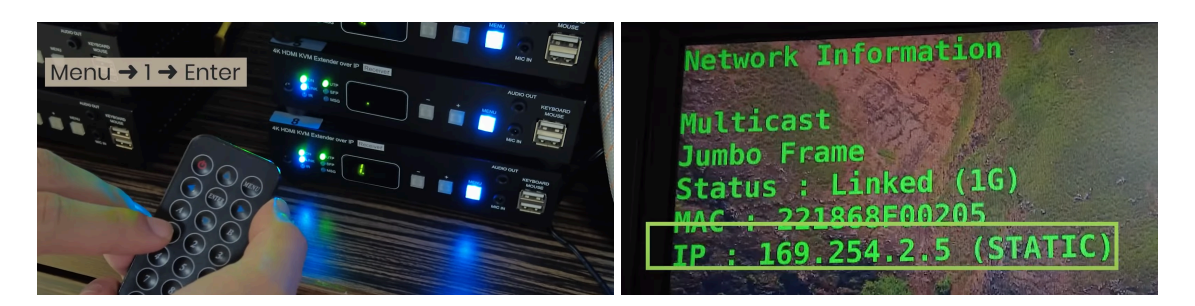

- 2. Transmitter
  - 2.1. Check the label at the bottom of the transmitter with the default IP address.

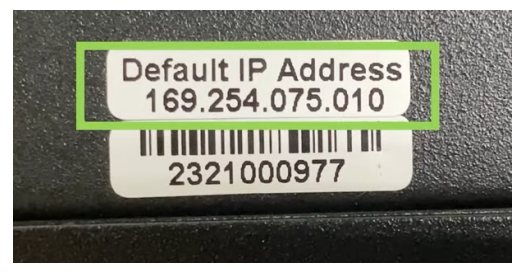

2.2. Connect monitor with receiver, **Remote IP** shows on right bottom.

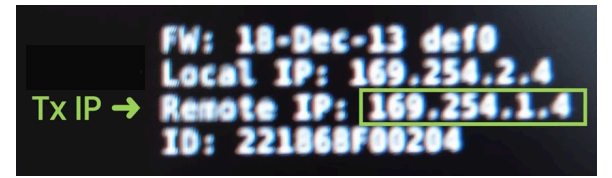

2.3. MENU 6 by IR remote/panel button to shows IP Address on screen OSD

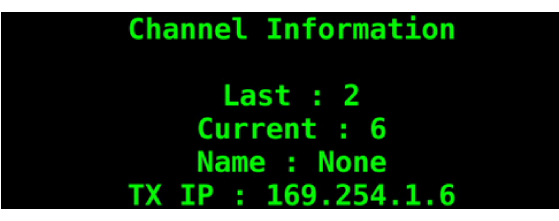

3. Reset to Default IP Address

If, for some reason, the label is blurred or removed from the bottom of the transmitter/receiver, the IP address can be reset to the default setting by the following steps:

- 3.1. If you are unsure of the IP address and the network segment of the transmitters and receivers, you can reset them to their default values.
- 3.2. To reset the device, use the IR Remote pressing the following buttons:

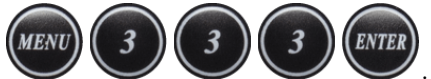

. Alternatively, you can press the Front Panel Button "-"

while power-cycling the device.

# SFP/ Ethernet Link - Detection Mode

HKM02B-4K6G will detect the connection status before booting and decide whether to use the Ethernet or fiber optic cable for transmission. We recommend you connect the cable you desire to HKM02B-4K6G before booting it.

#### **Ethernet Switch Requirements**

For multicast applications, a Gigabit Ethernet switch needs to be connected between transmitters and receivers. The Gigabit Ethernet switches must support the following features:

- IGMPv2 Snooping
- Jumbo frame (8000 bytes or larger)

| Feature of Switch           | Parameters                  |
|-----------------------------|-----------------------------|
| IGMPv2 Snooping             | Enable                      |
| IGMP Querier                | Disable                     |
| IGMP snooping fast leave    | Enable                      |
| Jumbo Frame or (Frame Size) | set to 8000 bytes or larger |

The setting of IGMP and Jumbo Frame refers to your Ethernet switch user manual.

#### Video Interface

The HDMI® Video input and output functionality in HKM02B-4K6G allows for the transmission and reception of high-definition video signals over IP for longer distances. These features enable integration of HDMI®-equipped audiovisual sources and displays into the AV over IP, facilitating flexible and scalable multimedia content distribution.

#### Support Resolution

HKM02B-4K6G supports various resolutions, indicated by the below table:

| Resolution             |                |  |  |  |
|------------------------|----------------|--|--|--|
| 3840x2160              | 30/50/60Hz     |  |  |  |
| 2560x1600              | 60Hz           |  |  |  |
| 2560x1440              | 60Hz           |  |  |  |
| 1920x1200              | 60Hz           |  |  |  |
| 1920x1080 <sup>3</sup> | 30/50/60/120Hz |  |  |  |
| 1680x1050              | 60Hz           |  |  |  |
| 1600x1200              | 60Hz           |  |  |  |
| 1600x900               | 60Hz           |  |  |  |
| 1440x900               | 60Hz           |  |  |  |
| 1280x1024              | 60Hz           |  |  |  |
| 1280x720               | 50/60Hz        |  |  |  |
| 1024x768               | 60/75Hz        |  |  |  |
| 800x600                | 60/75Hz        |  |  |  |
| 640x480                | 60/75Hz        |  |  |  |

<sup>&</sup>lt;sup>3</sup> The timing of 1920x1080 is also supported in interlace mode.

#### Audio Interface

Audio transmission over IP through HKM02B-4K6G enables the extension of audio signals over IP with ultra-low latency and fully synchronized with the video signal.

Apart from audio transmitted through HDMI® port, HKM02B-4K6G supports audio embedding and extraction through additional ports.

#### Digital/Analog Audio Conversion

The HKM02BT-4K6G and HKM02BR-4K6G both have 3.5mm audio input and output interfaces, supporting audio embedding, extraction, and other audio functions.

HKM02BR-4K6G

#### HKM02BT-4K6G

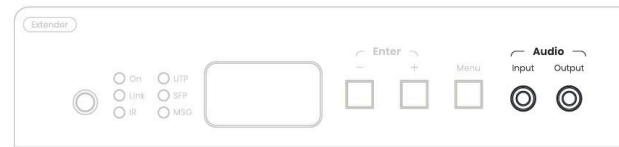

| C Enter | Keyboard Audio<br>& Mouse Output |
|---------|----------------------------------|
|         | Mic Input                        |

#### **Bidirectional Audio Transmission**

Please note that bi-directional audio transmission is only supported in "Unicast Mode" (and transmitter's audio input has to be connected).

#### **Transmit Mic Audio to PC**

When a Mic device connects to the HKM02BR-4K6G via "Mic in," the sound of the Mic can be transmitted to the PC via the "Audio Output" port on the HKM02BT-4K6G. Connect "Audio Output" from HKM02BT-4K6G to the computer's "Line in" interface via a 3.5mm cable, and you can transmit the remote Mic sound to the computer for communication or recording.

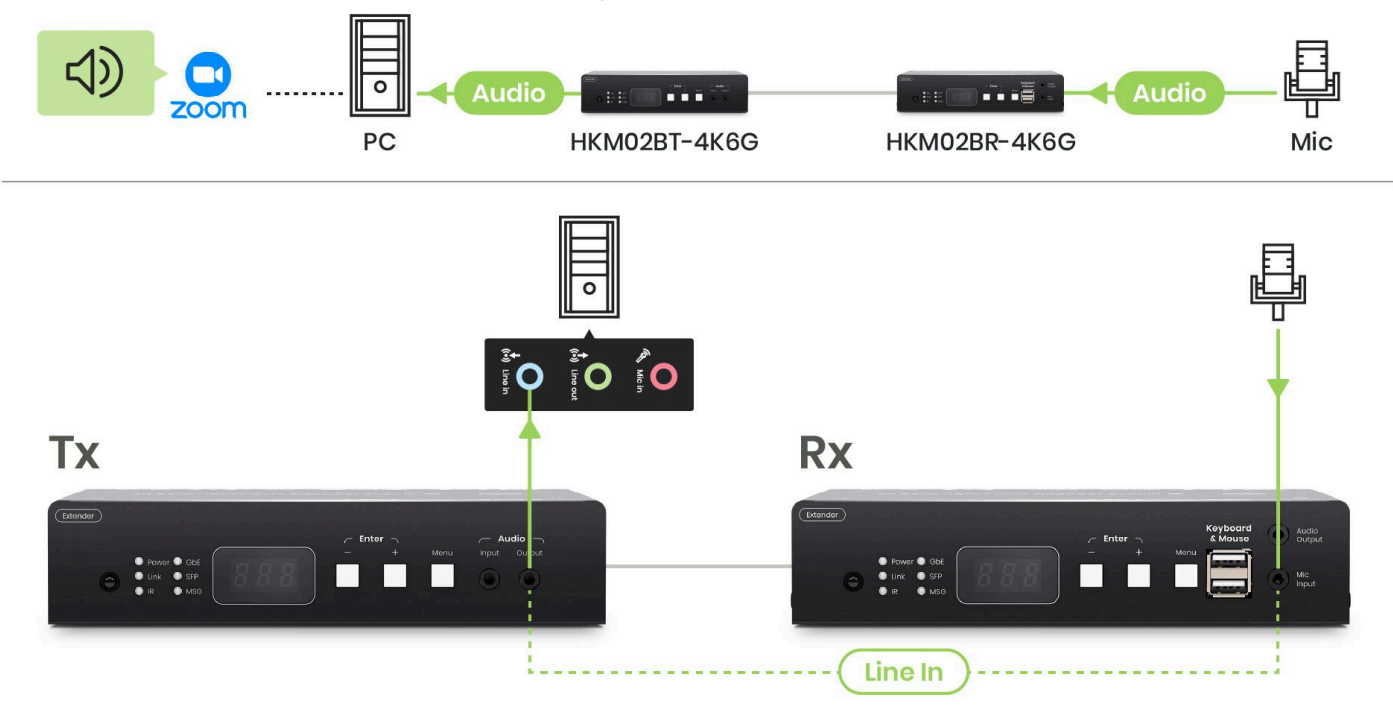

#### Play Mic Audio on the HKM02BT-4K6G

When a Mic device connects to the HKM02BR-4K6G via "Mic in," the sound of the Mic can be played on a speaker connected to the HKM02BT-4K6G via the "Audio Output" port.

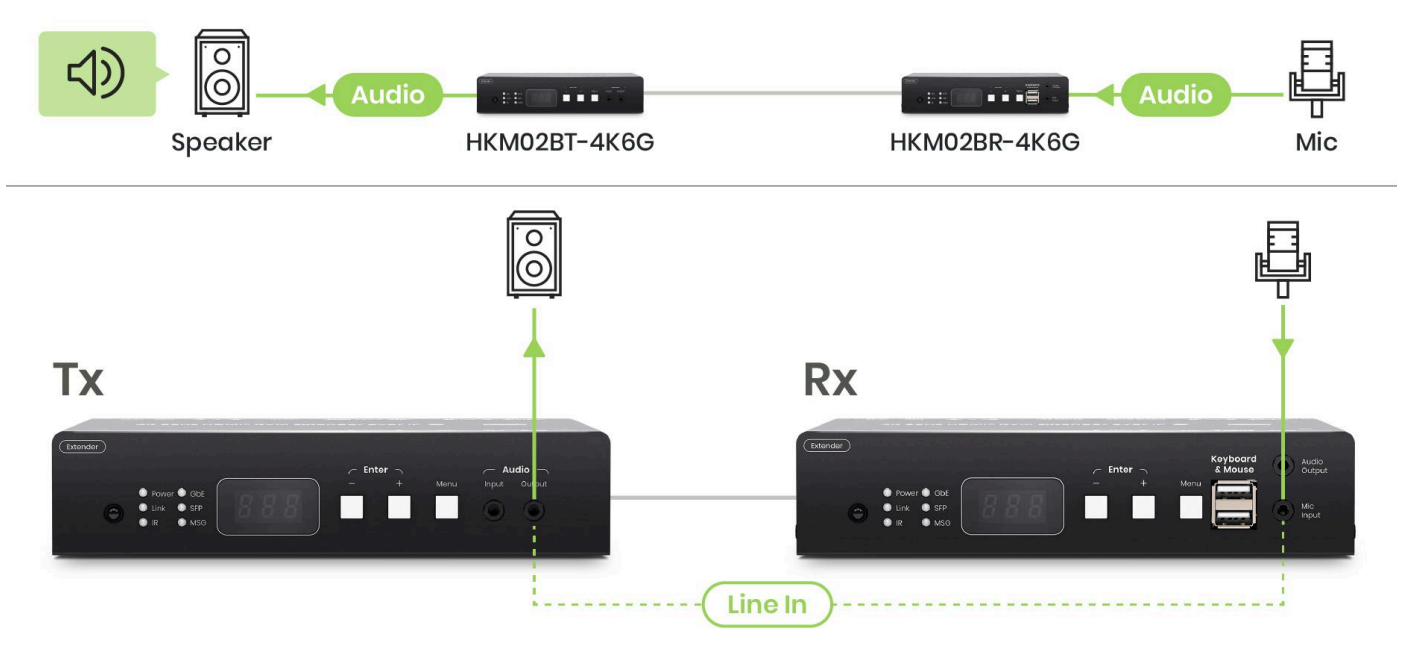

#### Audio Embedding and Extraction

Audio embedding and extraction can be switched by the following methods:

- 1. Front Panel Buttons (refer to "Control via Front Panel")
- 2. IR Remote (refer to "Control via IR Remote")
- 3. RS232 command (refer to "Control via RS232')

#### Audio Embedder

Play additional audio source on the far end HDMI® screen. When an audio source device is connected to the HKM02BT-4K6G via the "Audio Input", the sound can be played on an HDMI® screen at the HKM02BR-4K6G via the "HDMI® Output" port. You can choose the audio source from either the HDMI digital audio input or the analog audio input.

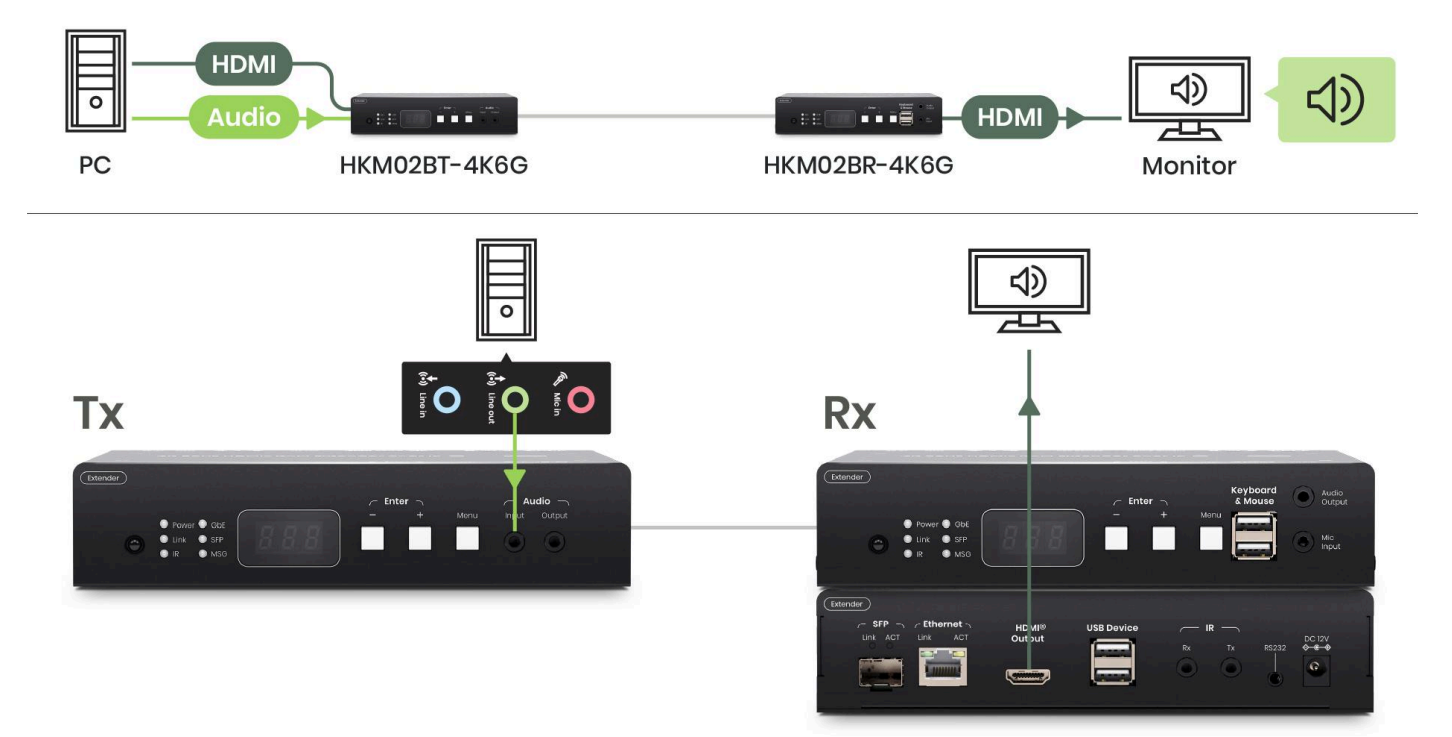

#### **Audio Extractor**

Far end playing PC Audio Sound.

Play audio on the HKM02BR-4K6G or HDMI® Screen (Audio Extraction):

When the HKM02BT-4K6G only has an "HDMI<sup>®</sup> in" (without devices connected to "Audio Input"), and a speaker is connected to the HKM02BR-4K6G via "Audio Output," the sound from "HDMI<sup>®</sup> in" can be played either on the HDMI<sup>®</sup> screen or the speaker.

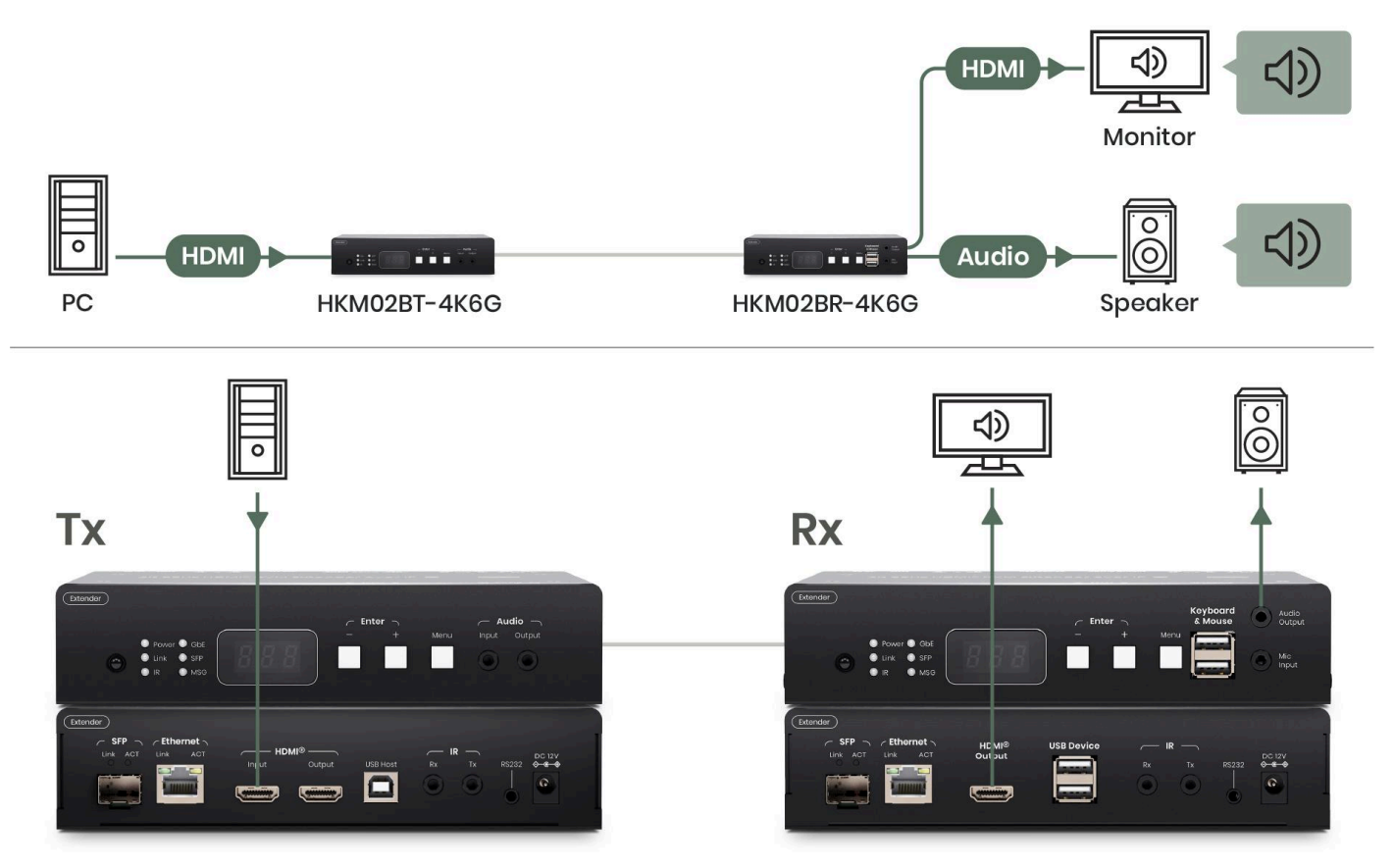

#### **USB** Interface

In addition to audiovisual data transmission, HKM02B-4K6G supports the transmission of USB signals over IP. This feature allows users to transmit USB 2.0, USB 1.1 and USB 1.0 data between connected devices, such as computers, peripherals, USB storage devices, etc.

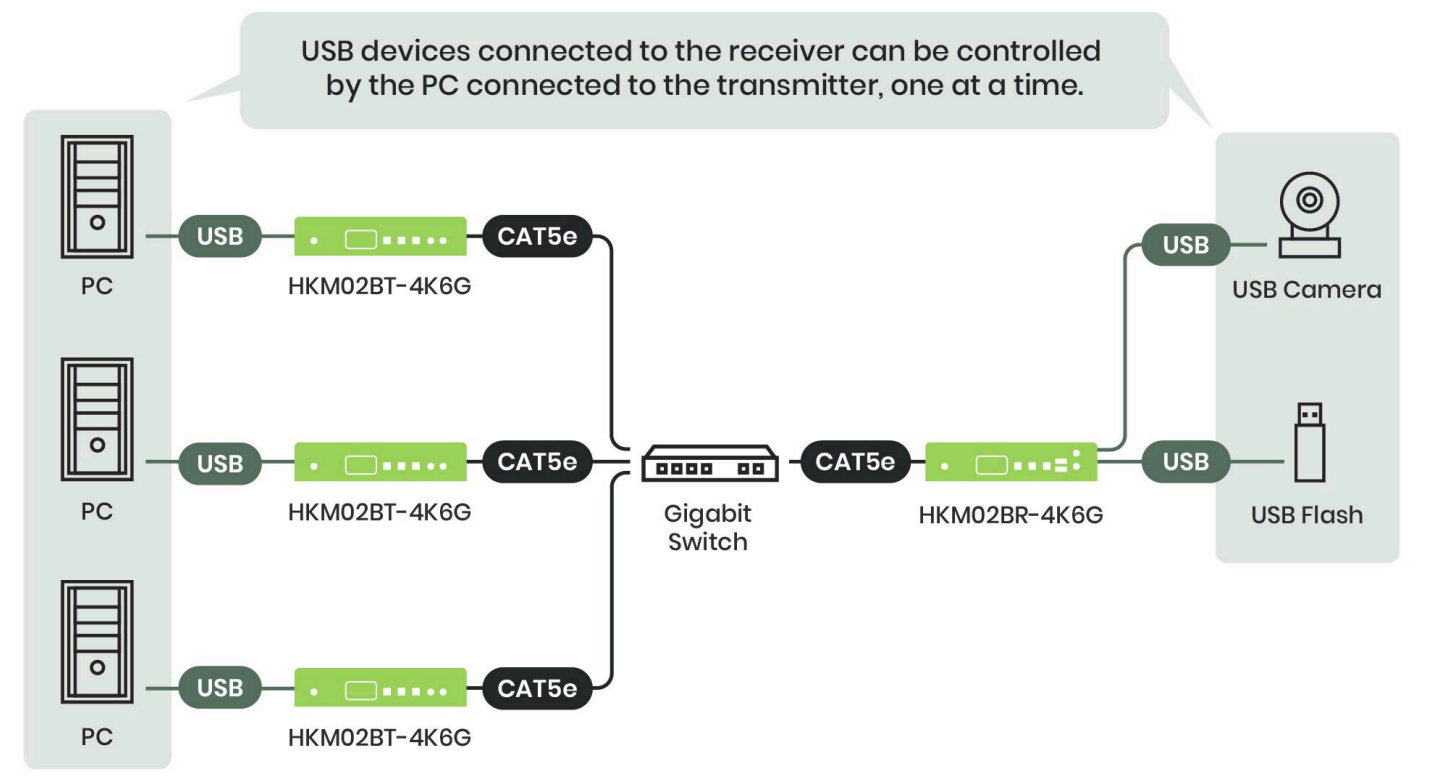

#### Read and write speed

HKM02B-4K6G uses four-pair STP/UTP cable to enable high-speed USB data transfer over a CAT5e cable or higher. The read and write speed via HKM02B-4K6G/direct transfer between USB host and USB device is shown as follows:

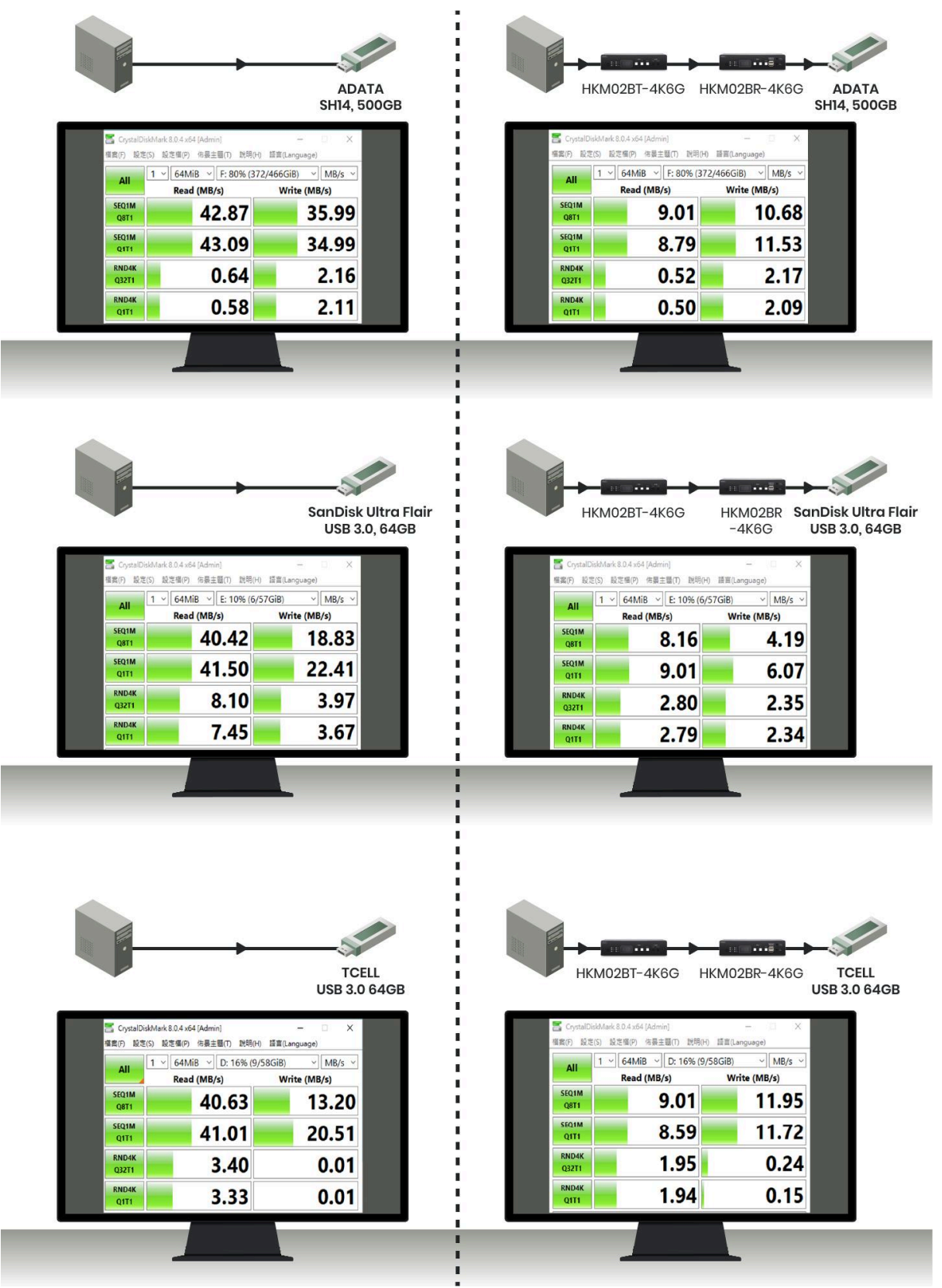

(Results may vary with devices from different manufacturers.)

#### **USB** Compatibility

HKM02B-4K6G complies with USB 2.0<sup>4</sup>, it is backwards compatible with USB 1.1 and USB 1.0, and support all USB transfer types<sup>5</sup>. However, it's not certain that it will work with every USB device or host because different factors can affect how USB devices perform over long distances.

HKM02B-4K6G is compatible with a variety of communication protocols and device types, allowing it to send different kinds of data including files, sound, picture, and input from devices like mice, keyboards, and touchpads that connect via USB cable or Bluetooth.

HKM02B-4K6G supports one upstream port and 14 downstream ports with configurable endpoint type.

#### USB Storage

While in Multicast communication mode, plug-and-play is supported for multiple USB keyboards and mouses on each receiver.

But for USB storage devices, the transmitter can only recognize such devices attached on one receiver at a time. For the transmitter to switch to USB storage devices connected to another receiver, there are two methods explained in the following steps:

- 1. Hot key: Press "Pause/Break" key three times on the keyboard connected to the receiver where the USB storage device is attached
- 2. IR Remote or Panel Buttons control: Press the directing to the receiver where the USB storage device is attached

<sup>&</sup>lt;sup>4</sup> Standard USB 2.0 supports speeds up to 480 Mbps.

<sup>&</sup>lt;sup>5</sup> Control Transfers: Typically used for command and status operations, along with bulk, interrupt and isochronous transfers. Bulk Transfers: Used for transmission of large quantities of data, typically by mass storage devices, cameras that generate compressed video streams, and other devices that require fast file transfers. Interrupt Transfers: Used by devices, such as keyboards and mice.

Isochronous Transfers: Used by time-sensitive devices such as streaming cameras and audio products.

# USB Power Output

Max power output for USB devices is 5V/0.5A on HKM02BR-4K6G.

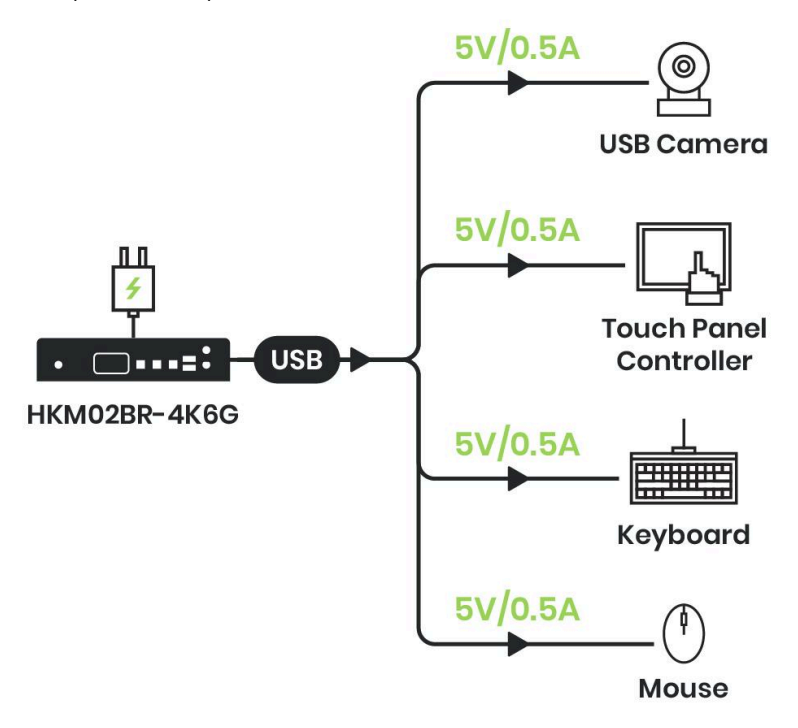

## **RS232 Interface**

#### RS232 Passthrough

HKM02B-4K6G supports RS232<sup>6</sup> control, used for connecting various electronic devices. It defines the electrical characteristics and timing of signals for serial communication between devices<sup>7</sup>, typically facilitating communication between computers and peripherals such as modems, printers, and other serial devices.

For successful communication, both communicating devices must operate at the same baud rate<sup>8</sup>. If one device transmits at a different baud rate than the other, communication errors may occur.

Lower baud rates are often chosen for longer communication distances and improved resistance to noise interference. In certain environments, a lower baud rate is preferred to ensure stable communication.

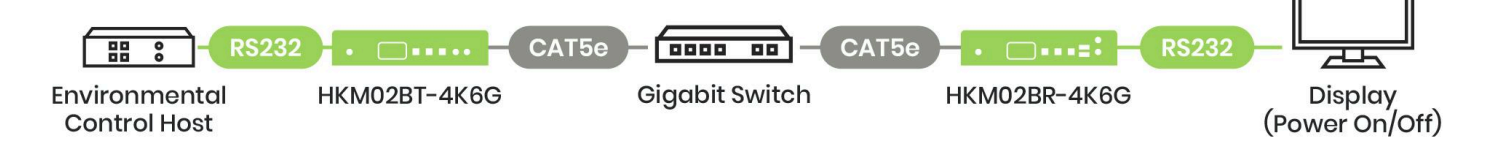

<sup>&</sup>lt;sup>6</sup> RS232 is used for serial communication, allowing data to be transmitted one bit at a time over a single wire.

<sup>&</sup>lt;sup>7</sup> RS232 communication can be simplex (one-way), half-duplex (two-way, but only one direction at a time), or full-duplex (two-way, simultaneous communication).

<sup>&</sup>lt;sup>8</sup> Common baud rates in RS232 communication include 2400, 4800, 9600, 19200, 38400, 57600, 115200, and more. The selection of baud rate depends on the capabilities and requirements of the communicating devices.

#### **Receiver control via RS232**

Multiple receivers can be controlled by a single RS232 host. You only need to connect one transmitter to your RS232 host, and the RS232 host can control all the receiver units through the Ethernet switch. For the RS232 commands please refer to the *Command List of Control via RS232* section.

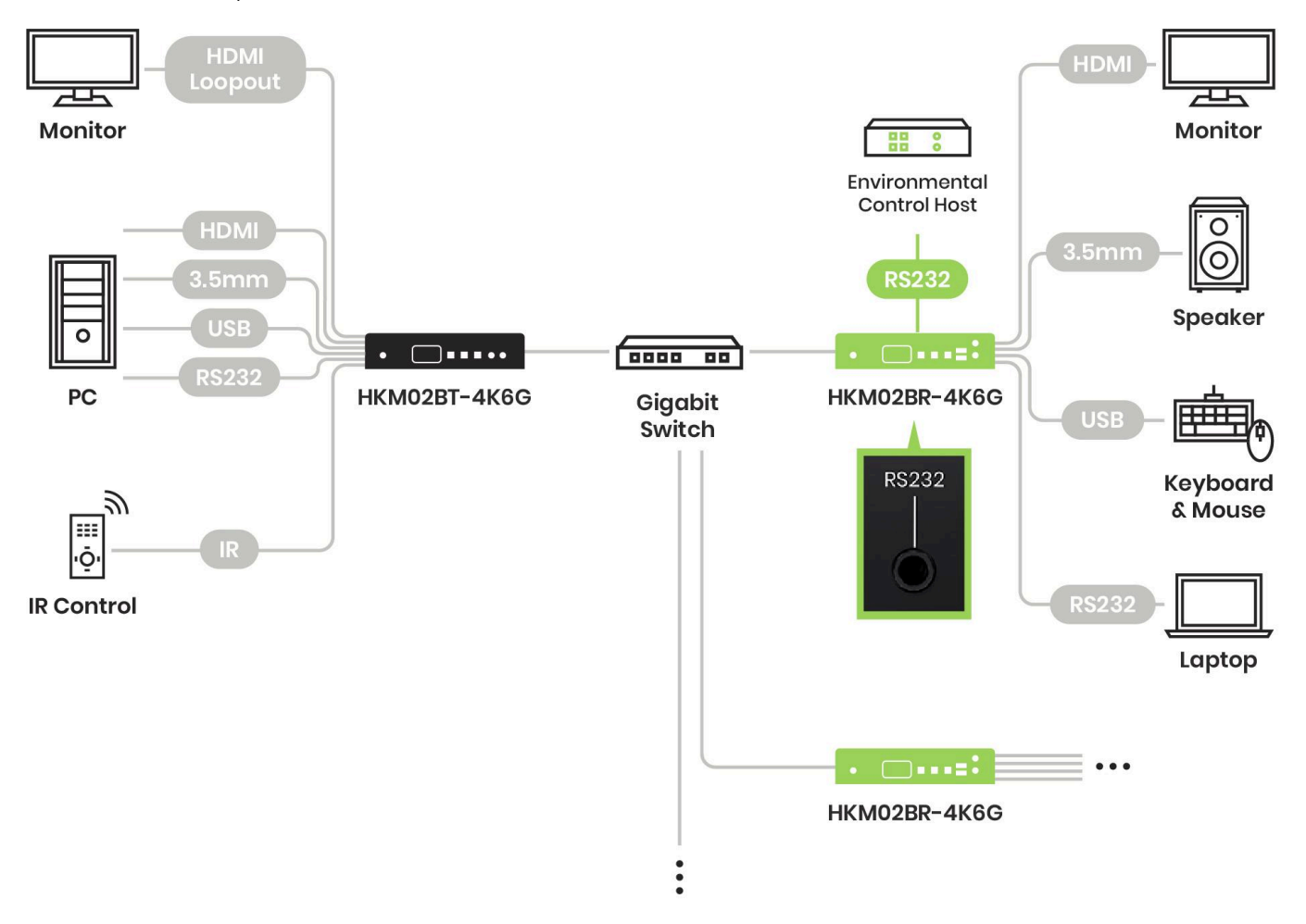
## Infrared (IR) Interface

This function facilitates the transmission of IR signals from an IR remote control to the IR Receiver connected to either the HKM02BR-4K6G or HKM02BT-4K6G. The signal is then passed over IP to the corresponding HKM02BT-4K6G or HKM02BR-4K6G, which is equipped with an IR emitter cable. The IR signal is then emitted to control external devices such as DVD players, TVs, or set-top boxes.

HKM02B-4K6G has a built-in IR interface. You can choose to use the built-in IR receiver or connect an external IR receiver. Once you connect an external IR receiver, the built-in IR will be deactivated.

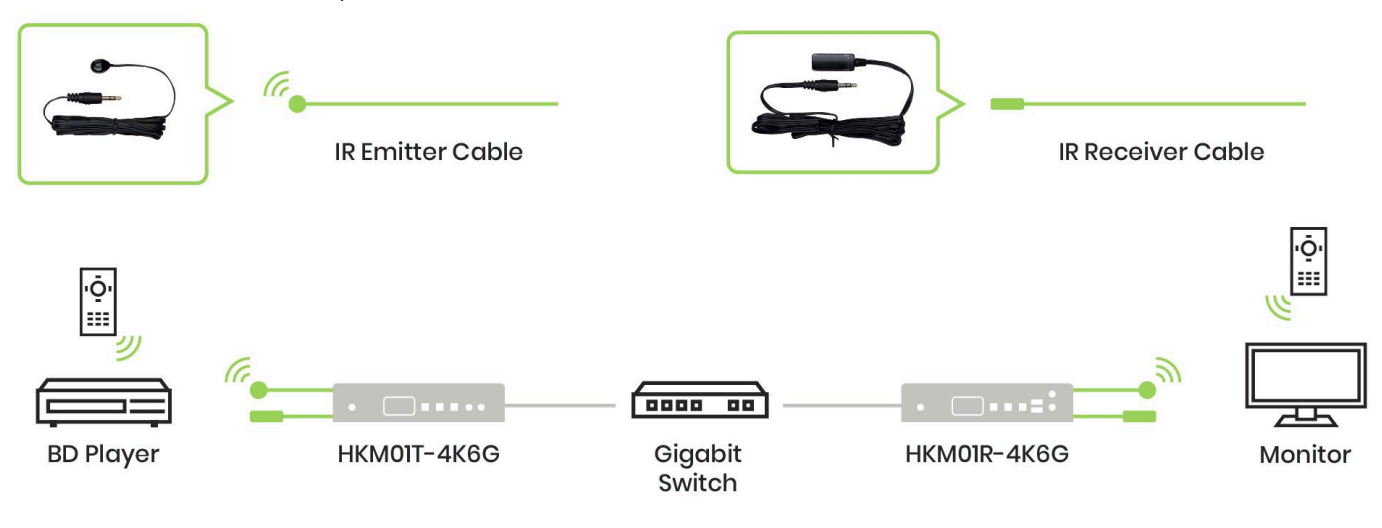

(Refer to the Control via IR Remote section.)

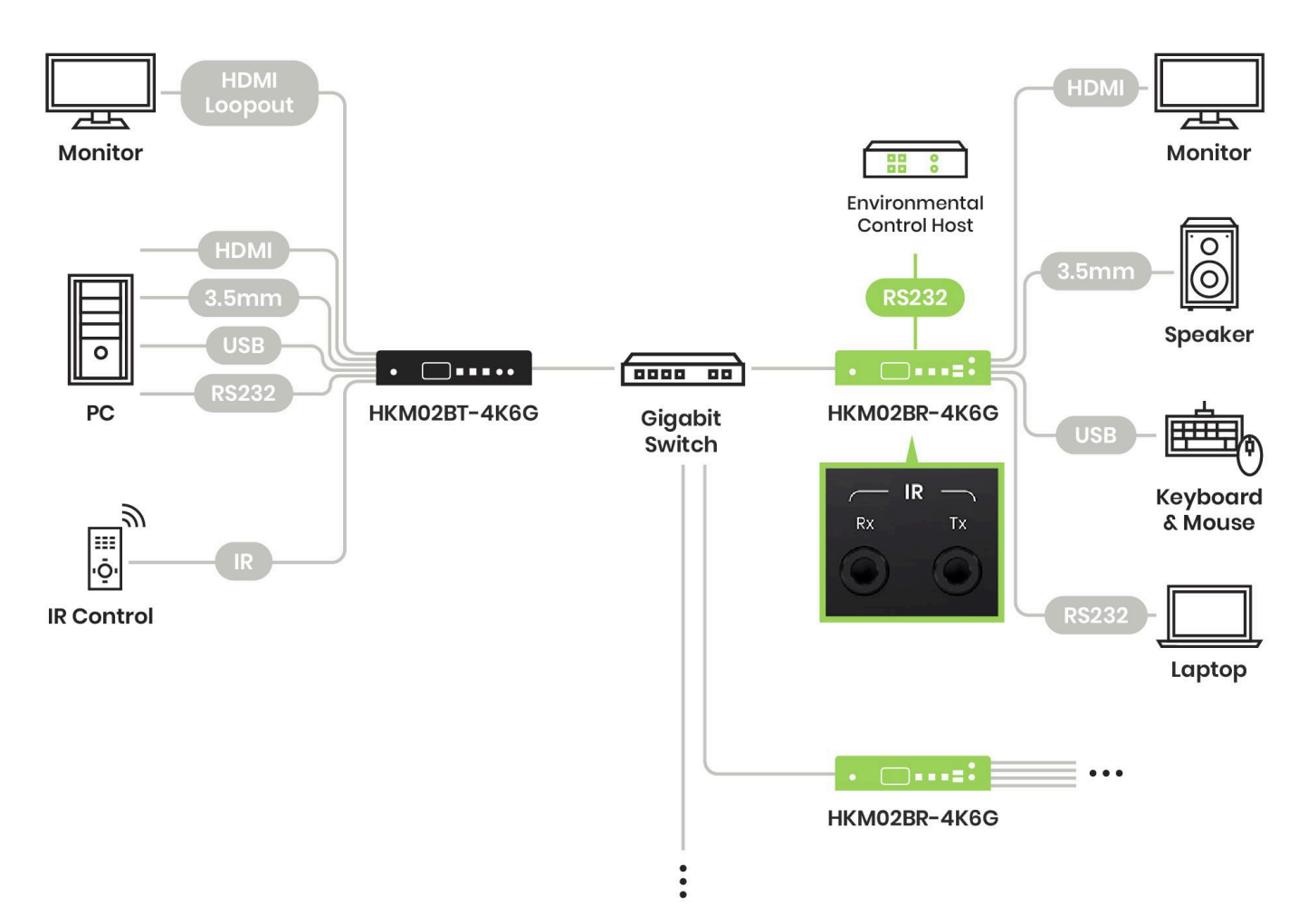

## **Control via Front Panel Buttons**

## **Function Description**

### **Channel Selection**

- Short pressed separately: +(Decrease Number) / -(Increase Number)
- Long pressed separately (1~3 seconds): +(Carry, increment one digit) / -(Decomposition, decrement one digit)
- When press\_+ or -, the buttons would light up, indicating the channel is ready to change.

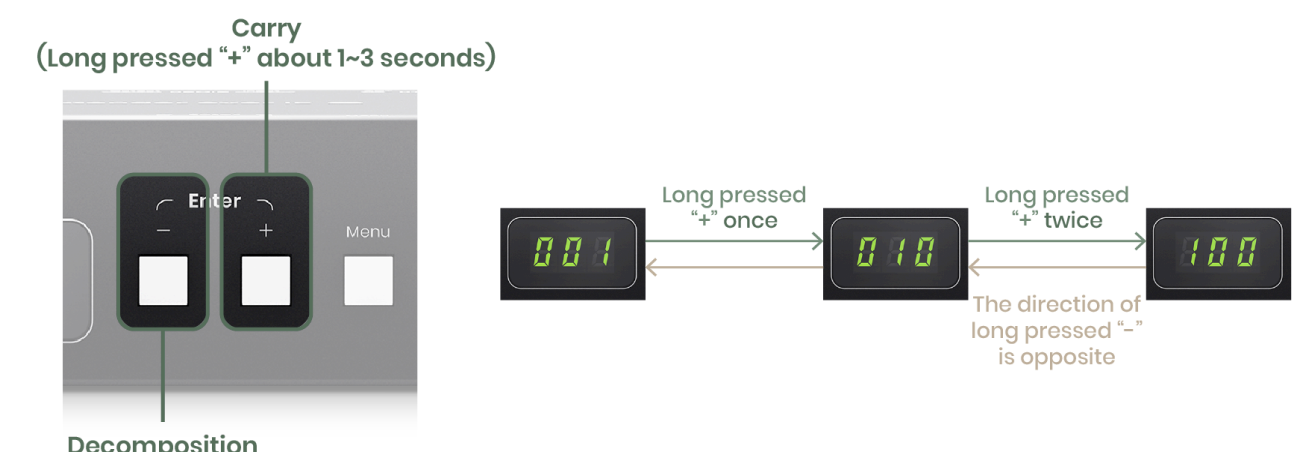

Decomposition (Long pressed "-" about 1~3 seconds)

• Short pressed at same time: Enter

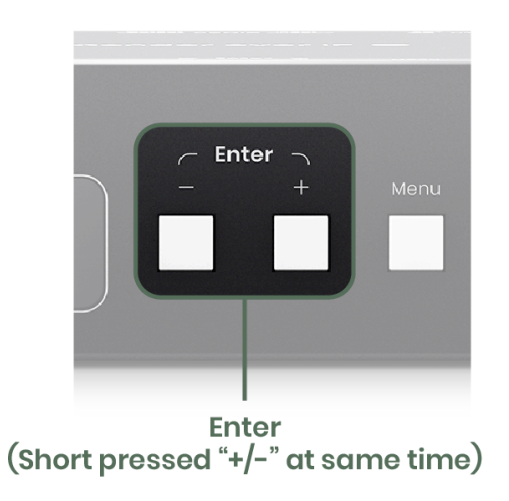

• Press and hold, then power on: +(Factory Default) / -(Engineering Mode)

### Menu Selection

- Short pressed: Menu/Cancel
- Long pressed (3 seconds): Lock/Unlock Button(<u>after long pressing for the lock function, the buttons</u> on the front panel are disabled, but the channel can still be switched via RS232 or IR Remote, and <u>the display panel will show the channel</u>)

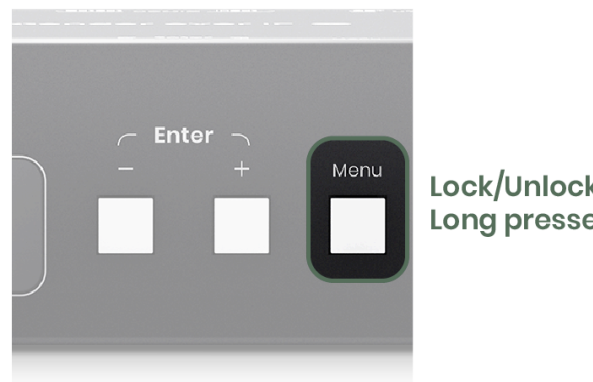

Lock/Unlock All Buttons: Long pressed "Menu" about 3 seconds)

- The menu function list refers to "OSD Menu Function List" in control via IR Remote chapter
- Press and hold, then power on: Set Factory Default then enter Engineering Mode

### **Button Function List**

| Button                          | -               | +                | Menu                                               |
|---------------------------------|-----------------|------------------|----------------------------------------------------|
| Short Press                     | Reduce Number   | Increase Number  | Menu/Cancel                                        |
|                                 | Enter           |                  |                                                    |
| Press 1 seconds                 | Carry           | Decomposition    |                                                    |
| Press 3 seconds                 | N/A             | N/A              | Lock/Unlock Button(When no OSD menu)               |
| Press and hold<br>then power on | Factory Default | Engineering Mode | Set Factory Default then enter<br>Engineering Mode |

- Reduce Number: switches channel or function number down
- Increase Number: switches channel or function number up
- Carry: shifts the three numbers in display one position to the left
- Decomposition: shifts the three numbers in display one position to the right
- Press the panel buttons "-" and "+" together to turn on the video output of the receiver when it is
   off.

Note: In engineering mode, Power and Link LEDs will flash simultaneously. The unit's IP address will be temporarily set to the Static IP 169.254.0.88. Users can log in to the web page via a browser to update the firmware.

## **Control via IR Remote**

## **Function Description**

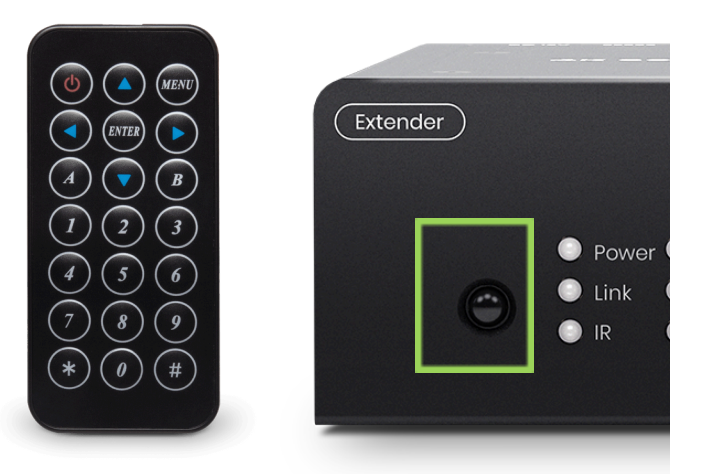

You can use the IR remote for configuration or to switch channels. Simply point the IR Remote at the IR receiver next on the front panel next to the power LED indicator or at the external IR receiver.

#### Setting up the IR Remote ID

To control the devices using the IR Remote, you need to set the IR remote's ID:

- To control the transmitter, set the IR Remote ID to 7. Hold down , then press
- To control the receiver, set the IR Remote ID to 8. Hold down

#### Note:

- Reconfigure the IR remote's ID the first time you use the IR remote or after replacing the IR \_ Remote's batteries.
- When setting up the IR Remote's ID, ensure that the IR remote is not in a location where the device can receive its signal. This prevents the transmitter or the receiver from entering standby mode while holding down the Power button on the IR remote.

#### **Channel Selection**

- to select the channel, the press to switch to the selected Method 1: Use channel.
- Method 2: Directly enter the channel number then press 'to confirm.

#### Menu Selection

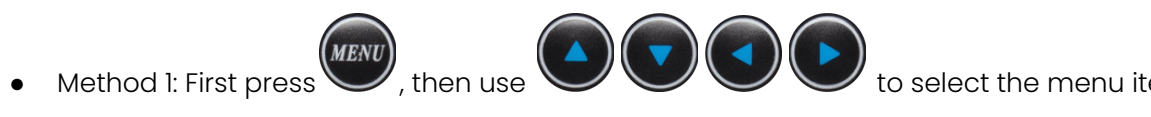

to select the menu item, then press

MEN

, then press

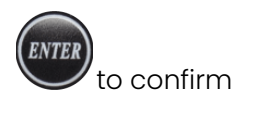

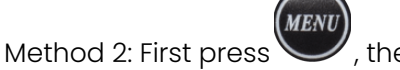

, then enter the menu item number, then press  ${igsimum v}$  to confirm

### Enter/Exit Quick Blocking Mode

Press # # #

to enter IR Quick Blocking Mode

When multiple devices (transmitters or receivers) are placed together, using the IR remote to set up devices can cause confusion in the settings operation. Entering IR Quick Blocking Mode will prevent devices from accepting IR remote commands.

- Press \*\*\*
  - to exit IR Quick Blocking Mode

You can also use the IR hotkey or press any button on the front panel to exit IR Quick Blocking Mode. Once the Quick Blocking Mode is deactivated, you can use the IR remote to manage the devices.

### Screensaver wake-up

• When the receiver enters screensaver mode, you can exit the screensaver mode by pressing any button on the IR Remoteor the panel buttons

### Add/Remove Favorite List for Receiver

• To add the current channel to the list of favorite channels (up to 32 favorite channels), press

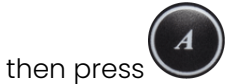

To remove the current channel from the list of favorite channels, press

### Videowall/General Mode switching for Receiver

• To quickly switch between videowall and General mode for convenient preview and setup, press

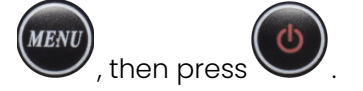

### Turn on/off video output of Receiver

Press Use to turn on/off the video output of the receiver.

• When turned off, you can also press the panel buttons - and + to turn on the video output of the receiver.

#### Connection/Disconnection of Transmitter

Press to connect or disconnect the transmitter.

#### **RS232 OSD Display for Transmitter**

Since the transmitter does not have an OSD display, you can use the following method to switch to RS232 message mode, allowing the transmitter to deliver RS232 messages to the connected computer.

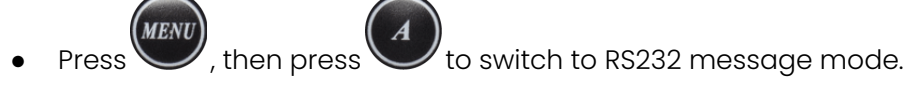

• Press (MENU), then press

B

/ to switch back to RS232 extension mode (default mode).

Note: this function does not automatically reset upon reboot, you must manually switch between message and extension modes.

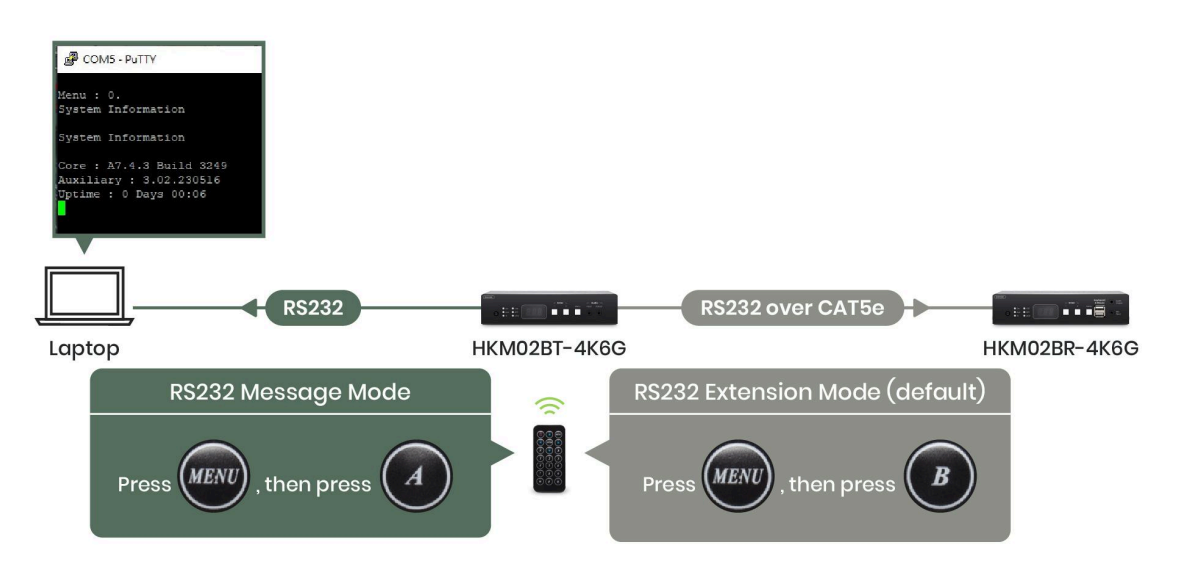

#### **Basic Button Function List**

| Symbol | Button   | Receiver Function                                                  | Transmitter Function                                   |  |  |
|--------|----------|--------------------------------------------------------------------|--------------------------------------------------------|--|--|
| ch     |          | Turn Off/On Video Output                                           | Connect/Disconnect Receiver                            |  |  |
|        | POWER    | Setup Remote's ID                                                  |                                                        |  |  |
| MENU   | MENU     | Menu selection, input numbers after press i                        | Menu selection, input numbers after press menu button  |  |  |
|        | UP       | Increase Value                                                     |                                                        |  |  |
|        | DOWN     | Reduce Value                                                       |                                                        |  |  |
|        | LEFT     | Carry                                                              |                                                        |  |  |
|        | RIGHT    | Decomposition                                                      |                                                        |  |  |
| ENTER  | ENTER    | Enter / Show Channel Information<br>(When no other Menu operation) | Enter                                                  |  |  |
| *      | ASTERISK | Cancel                                                             |                                                        |  |  |
| #      | NUMBER   | Recall Previous Value                                              |                                                        |  |  |
| A      | А        | Favorite Channel Switching                                         | Set RS232 to Auxiliary Mode to<br>Receive Menu Message |  |  |
| B      | В        | Back to Previous Channel                                           | Set RS232 to Extender Mode                             |  |  |
| 1      | 1        | Number 1                                                           |                                                        |  |  |
| 2      | 2        | Number 2                                                           |                                                        |  |  |
| 3      | 3        | Number 3                                                           |                                                        |  |  |
| 4      | 4        | Number 4                                                           |                                                        |  |  |
| 5      | 5        | Number 5                                                           |                                                        |  |  |
| 6      | 6        | Number 6                                                           |                                                        |  |  |
| 7      | 7        | Number 7                                                           |                                                        |  |  |

| 8 | 8 | Number 8 |
|---|---|----------|
| 9 | 9 | Number 9 |
| Ø | 0 | Number 0 |

## Advanced OSD Menu Function List

The OSD Menu Function List can be controlled via Front Panel Buttons and IR Remote. The steps for controlling the OSD Menu are described in the previous sections.

| No. | Menu                         | Description                                          | Option / Remark                       | Rx | Тx |
|-----|------------------------------|------------------------------------------------------|---------------------------------------|----|----|
| 0   | System<br>Information        | System Information                                   |                                       | v  | v  |
| 1   | Network<br>Information       | Network Information                                  |                                       | v  | v  |
| 2   | Function<br>Information      | Function Information                                 |                                       | v  | v  |
| 3   | Control<br>Information       | Control Information                                  |                                       | v  | v  |
| 4   | Video & Audio<br>Information | Video & Audio Information                            |                                       | v  | v  |
| 5   | RS232 Control<br>Information | RS232 Control Information                            |                                       | v  | v  |
| 6   | Channel<br>Information       | Channel Information                                  |                                       | v  | х  |
| 7   | Favorites<br>Information     | Favorites Information                                |                                       | v  | x  |
| 8   | Routing<br>Information       | Routing Information                                  |                                       | v  | x  |
| 9   | Video Wall<br>Information    | Video Wall Information                               |                                       | v  | x  |
| 10  | Advanced Menu                | Display advance menu                                 | 0 = Hide<br>1 = Display               | 1  | 1  |
| 11  | Reconnection                 | Reconnect with Tx/Rx                                 |                                       | V  | V  |
| 12  | Disconnection                | Disconnection (keep routing channel)                 |                                       | v  | x  |
| 13  | Stop Connection              | Stop all connection (Include routing channel)        |                                       | v  | v  |
| 14  | Starting USB                 | Get USB control priority<br>(in multicast mode only) |                                       | v  | x  |
| 15  | Casting Mode                 | Casting Mode setting                                 | 0 = Unicast<br>1 = Multicast          | 1  | 1  |
| 16  | Jumbo Frame                  | Jumbo Frame setting                                  | 0 = Disable                           | 1  | 1  |
| 17  | Free Routing                 | Free Routing setting                                 | 1 = Enable                            | 1  | 1  |
| 18  | IP mode                      | IP mode setting                                      | 0 = Auto IP<br>1 = Static<br>2 = DHCP | 1  | 1  |

| 20 | Video Function          | Video Extender setting                           |                                                                                                    | 1  | 1  |
|----|-------------------------|--------------------------------------------------|----------------------------------------------------------------------------------------------------|----|----|
| 21 | Audio Function          | Audio Extender setting                           |                                                                                                    | 1  | 1  |
| 22 | USB Function            | USB Extender setting                             | ]                                                                                                    | 1  | 1  |
| 23 | RS232 Function          | RS232 Extender setting                           |                                                                                                    | 1  | 1  |
| 24 | IR Function             | IR Extender setting                              | 1 - Enchlo                                                                                                    | 1  | 1  |
| 25 | Video Wall<br>Function  | Video Wall setting                               |                                                                                                    | 1  | 1  |
| 07 | Keyboard Mouse          | Keyboard Mouse Extender                          |                                                                                                    |    | 1, |
| 27 | Function                | setting                                          |                                                                                                    |    | '  |
| 30 | Button Control          | Button Control setting                           |                                                                                                    | 1  | 1  |
| 31 | Button Lock             | Button Lock                                      |                                                                                                    | 0  | 0  |
| 32 | IR Control              | IR Control setting                               | - I = Enable                                                                                                    | 1  | 1  |
| 33 | IR Control ID           | IR Control ID setting                            | 0 ~ 9 = IR Control ID<br>10 = User Define Controller                                                                                                    | 8  | 7  |
| 34 | RS232 Control           | RS232 Control setting                            | 0 = Disable<br>1 = Enable (Case Sensitive)<br>2 = Case Insensitive                                                                                                    | 1  | 1  |
| 41 | Scaler Output<br>Mode   | Video output resolution<br>setting               | 0 = Pass-Through<br>1 = Pass-Through (Strict)<br>2 = Auto Detect (Per EDID)<br>3 = Full HD 1080p 60Hz<br>4 = Full HD 1080p 50Hz<br>5 = Ultra HD 2160p 60Hz<br>6 = Ultra HD 2160p 50Hz<br>7 = Ultra HD 2160p 30Hz<br>8 = Ultra HD 2160p 25Hz<br>9 = Ultra HD 2160p 24Hz<br>10 = Customize | 2  | x  |
| 42 | Audio Select            | Tx Audio Input Select<br>/Rx Audio Output Select | 0 = Digital<br>1 = Analog<br>2 = Auto                                                                                                    | 2  | 2  |
| 43 | Analog Input<br>Volume  | Analog Input Volume                              | 0 = Mute                                                                                                    | 85 | 85 |
| 44 | Analog Output<br>Volume | Analog Output Volume                             | 1 ~ 100 = Volume %                                                                                                    | 85 | 85 |
| 45 | Video Quality           | Video Quality setting                            | 0 = Graphic Mode<br>1 ~ 5 = Mode 1 ~ 5<br>6 = Video Mode                                                                                                    | x  | 6  |
| 46 | Anti-Dither             | Anti-Dither setting                              | 0 = Disable<br>1 ~ 2 = Mode 1 ~ 2                                                                                                    | x  | 0  |

| 47 | EDID Update           | Update EDID from Tx or<br>monitor of Rx |                                                                                                    | V | v |
|----|-----------------------|-----------------------------------------|----------------------------------------------------------------------------------------------------|---|---|
| 48 | EDID Select           | Select default EDID of Tx               | 0 = Default HDMI<br>1 = Default DVI<br>2 = Default VGA                                                                                                    | x | 0 |
| 50 | RS232 Select          | RS232 Port Mode Select                  | 0 = Disable<br>1 = Extender<br>2 = Keypad<br>3 = Auxiliary<br>4 = Console                                                                                       | 1 | 1 |
| 51 | RS232 Baudrate        | RS232 Extender Baudrate                 | 0 = 115200 bps<br>1 = 57600 bps<br>2 = 38400 bps<br>3 = 19200 bps<br>4 = 9600 bps<br>5 = 4800 bps<br>6 = 2400 bps<br>7 = 1200 bps<br>8 = 600 bps<br>9 = 300 bps | 0 | 0 |
| 52 | RS232 Newline         | RS232 Control Newline setting           | 0 = Linux (0x0A)<br>1 = Windows (0x0D, 0x0A)                                                                                                    | 1 | 1 |
| 53 | RS232 Trigger         | RS232 Control Trigger setting           | 2 = Mac (0x0D)<br>3 = Other (0x0A, 0x0D)                                                                                                    | 1 | 1 |
| 54 | Auxiliary<br>Baudrate | Auxiliary Baudrate                      | 0 = 115200 bps<br>1 = 57600 bps<br>2 = 38400 bps<br>3 = 19200 bps<br>4 = 9600 bps<br>5 = 4800 bps<br>6 = 2400 bps<br>7 = 1200 bps<br>8 = 600 bps<br>9 = 300 bps | 0 | 0 |
| 55 | Auxiliary Newline     | Auxiliary Newline setting               | 0 = Linux(0x0A) $1 = Windows(0x0D, 0x0A)$                                                                                                    | 1 | 1 |
| 56 | Auxiliary Trigger     | Auxiliary Trigger setting               | 2 = Mac (0x0D)<br>3 = Other (0x0A, 0x0D)                                                                                                    | 1 | 1 |
| 57 | Device No             | Device No. for RS232 control            | 0~999                                                                                                    | 0 | Х |
| 58 | Group No              | Group No. for RS232 control             | 0~99                                                                                                    | 0 | Х |

| 59 | Party No                        | Party No. for RS232 control         |                                                               | 0    | Х |
|----|---------------------------------|-------------------------------------|---------------------------------------------------------------|------|---|
| 60 | Fast Switch                     | Switch without stop link            | 0 = Disable                                                   | 1    | 1 |
| 61 | Conflict Check                  | Check existing Tx channel           | 1 = Enable                                                    | Х    | 1 |
| 62 | Channel Name                    | Display Channel Name                | 0 = Hide<br>1 = Display                                       | 0    | x |
| 63 | Only Favorites                  | Only Favorites Channel<br>Available |                                                               | 0    | x |
| 64 | Lock Favorites                  | Lock Favorites Channel              | 0 = Disable                                                   | 0    | Х |
| 65 | Auto Sort<br>Favorites          | Auto Sort Favorites Channel         |                                                               | 0    | x |
| 66 | Sort Favorites                  | Sort Favorites Channel              | Immediately sort favorite channel                             | v    | x |
| 67 | Scan Channel To<br>Favorites    | Scan Channel To Favorites           |                                                               | v    | х |
| 70 | Direct Access<br>Menu           | Run menu function even hide         |                                                               | 1    | 1 |
| 71 | Menu Item<br>"Advanced<br>Menu" | Display/Hide "Advanced<br>Menu"     | 0 = Disable<br>1 = Enable                                     | 1    | 1 |
| 72 | Screensaver                     | Screen Saver setting                |                                                               | 0    | Х |
| 73 | Turn off by IR<br>operation     | Behavior After turn Off             | 0 = No Option<br>1 = Mute Analog Audio<br>2 = Stop Connection | 1    | x |
| 74 | Diagnostic<br>Information       | Diagnostic Information              |                                                               | 1    | х |
| 75 | Message<br>Redirect             | Message Redirect to Auxiliary       | 0 = Disable<br>1 = Enable                                     | x    | 1 |
| 76 | Command<br>Redirect             | Command Redirect to<br>Auxiliary    |                                                               | 1    | 1 |
| 80 | Video Routing                   | Video Routing setting               |                                                               | 1000 | Х |
| 81 | Audio Routing                   | Audio Routing setting               |                                                               | 1000 | Х |
| 82 | USB Routing                     | USB Routing setting                 | 0 ~ 999 = Specific Channel                                    | 1000 | Х |
| 83 | RS232 Routing                   | RS232 Routing setting               | 1000=Follow Channel                                           | 1000 | Х |
| 84 | IR Routing                      | IR Routing setting                  |                                                               | 1000 | Х |
| 86 | GPIO Routing                    | GPIO Routing setting                |                                                               | 1000 | Х |
| 87 | Load Routing<br>Mapping         | Load Free Routing Mapping           | 0~3                                                           | v    | х |
| 88 | Save Routing<br>Mapping         | Save Free Routing Mapping           |                                                               | v    | x |
| 90 | Video Wall Max<br>Row           | Rows of Video Wall(Vertical)        | 0~7 (0=row 1, 1=row 2)                                        | 0    | x |

| 01  | Video Wall Max             | Columns of Video                 | 0~15 (0=column 1, 1=column                                      | 0   | v |
|-----|----------------------------|----------------------------------|-----------------------------------------------------------------|-----|---|
| 91  | Column                     | Wall(Horizontal)                 | Horizontal) 2)                                                  |     | ^ |
| 92  | Monitor Row<br>Position    | Monitor Position in Row          | 0~7                                                             | о   | х |
| 93  | Monitor Column<br>Position | Monitor Position in Column       | Monitor Position in Column 0~15                                 |     | х |
| 94  | Monitor Outside<br>Width   | Outer Width of Monitor           |                                                                 | 0   | х |
| 95  | Monitor Outside<br>Height  | Outer Height of Monitor          | $0 \sim 65000 (0 \text{ mm})$                                   | 0   | x |
| 96  | Monitor Viewable<br>Width  | Width of Viewable Area           |                                                                 | 0   | х |
| 97  | Monitor Viewable<br>Height | Height of Viewable Area          |                                                                 | 0   | х |
| 100 | Stretch Type               | Screen Stretch Type              | 0 = Auto<br>1 = Stretch Out<br>2 = Fit In                       | 2   | x |
| 101 | Rotate                     | Screen Rotation and Mirror       | 0~7                                                             | 0   | Х |
| 102 | Vertical Shift             | Screen Vertical Shift            | 400 = Default<br>399 ~ 0 = shift up<br>401 ~ 801 = shift down   | 400 | x |
| 103 | Horizontal Shift           | Screen Horizontal Shift          | 400 = Default<br>399 ~ 0 = shift left<br>401 ~ 801 =shift right | 400 | x |
| 104 | Vertical Scale             | Screen Vertical Scale            | 0 ~ 200 (scaling too large                                      | 0   | Х |
| 105 | Horizontal Scale           | Screen Horizontal Scale          | cause blink )                                                   | 0   | Х |
| 106 | Load Video Wall            | Load Video Wall Setting          | 0~15                                                            | V   | Х |
| 107 | Save Video Wall            | Save Video Wall Setting          |                                                                 | V   | Х |
| 200 | Backup Setting             | Backup Setting to bank 0~3       |                                                                 | V   | V |
| 201 | Restore Setting            | Restore Setting from bank<br>0~3 | 0~3                                                             | v   | v |
| 202 | System Setting             | System Setting                   | 0~255 (Debug use, no                                            | V   | V |
| 203 | Application<br>Setting     | Application Setting              | recommend for general<br>users)                                 | V   | V |
| 333 | Reset To Default           | Reset to factory default         |                                                                 | V   | V |
| 999 | System Reboot              | System Reboot                    |                                                                 | V   | V |
|     |                            |                                  |                                                                 |     |   |

V = Available X = Not available Numbers = default value

#### Notes:

• Menu 17 The free routing function only works in multicast mode.

- Menu 22 Disabling the USB extender function will also disable the keyboard and mouse extender function (Menu 27).
- Menu 25 Display or hide TV wall settings in the WebGUI.
- Menu 27 You can disable keyboard and mouse extender function if there is any compatibility issue, then it will use the USB extender function instead.
- Menu 33 To customize the ID of the IR remote, you need to import it to the receiver via RS232 or telnet command.
- Menu 41
  - Pass-Through: Used with Fast Switch function. The output resolution follows the one before switching, if it does not meet the requirement for Fast Switch function, the switching time will still be longer than expected. The strict Pass-Through mode will preserve the same color space and color depth, while the regular Pass-Through mode will force the color space to RGB.
  - Auto Detect (Per EDID): The output resolution follows the EDID of the monitor connected to the receiver.
  - Customize: The output resolution can be customized via RS232 command or WebGUI
- Menu 47 In multicast mode, restore default EDID for the transmitter, or copy the monitor's EDID to the receiver.
- Menu 50
  - Extender: RS232 extender mode
  - Keypad: connect to RS232 keypad or use the computers' terminal
  - Auxiliary = auxiliary or debug mode
  - Console = system console debug
- Menu 60 Fast switching only works when the resolution, frame rate, scan mode(interlace/progressive), color depth, color space, HDCP version are the same.
- Menu 61 When enabled, the transmitter will, after rebooting, check if the current channel number is already assigned to another transmitter, if so, the transmitter will automatically disconnect.
- Menu 75 Since the transmitter side cannot display the current OSD menu on the screen, you can use the message redirecting from RS232.
- Menu 76 Command redirecting runs RS232 command from Web or telnet port.
- Menu 80~86 Only available when free routing is enabled.
- Menu 90~107 Only available when videowall function is enabled.
- Menu 200 Will not back up the parameters saved by \*107 Save Video Wall.
- Menu 333 Will clear all parameters saved by \*107 Save Video Wall.

# **Control via RS232**

### **Function Description**

In RS232 extender mode, the RS232 port of the transmitter can be used to configure and operate the transmitter and the receivers that are set to the same channel with the transmitter. The configuration and operation can be achieved with a default baudrate of 115200 bps (8-N-1, no flow control) via software programs such as HyperTerminal.

The command format is defined as follows: >CMD ADDRESS> COMMAND PARAMETERS

- Address and parameters are in HEX code. Press Enter to execute the command.
- All receivers whose address matches the command address will execute the corresponding command. Besides the MAC and IP address, there are three additionally parameters that can also be used for addressing:
  - Device Number
  - Group Number
  - Party Number
- The address format of the receiver is explained as follows:

| Format | Description                                                     | Example                 |
|--------|-----------------------------------------------------------------|-------------------------|
| Mxxxxx | Last 6 digits of the MAC address of the receiver                | 2218688612AB = M8612AB  |
| lxxxx  | The third and the fourth octetof the IP address of the receiver | 169.254.012.034 = IOC22 |
| Dxxx   | Device No                                                       | Device No 123 = D123    |
| Gxx    | Group No                                                        | Group No 12 = G12       |
| Pxx    | Party No                                                        | Party No 12 = P12       |
| Сххх   | Channel No                                                      | Channel 123 = C123      |
| ALL    | All receivers                                                   | -                       |
| Тх     | Current transmitter connected to the RS232 port                 | -                       |
| Rx     | Current receiver connected to the RS232 port                    | -                       |

The reply format is defined as follows: <ACK\_ADDRESS< REPLY MESSAGE

• The receiver replies with a message as defined above, using either the MAC or IP address. If a command is sent to multiple receivers (addressing via Group No, Party No, Channel No, or all receivers), these will not reply with any message.

- Example:
  - >CMD\_M8612AB> CHANNEL 12
     (Set receiver which last 6 digits of MAC Address 8612AB to Channel 12)
  - <ACK\_M8612AB< OK
    - (Receiver with the last 6 digits of MAC Address 8612AB replies with "OK")

Note: It is recommended to configure the RS232 routing of all receivers to a single transmitter to avoid disconnections during channel switching.

### **Command List**

| Command   | Parameters                 | Description                            | Remark                  |
|-----------|----------------------------|----------------------------------------|-------------------------|
|           | ?                          | Show current channel number            |                         |
|           | [ 0~999 ]                  | Switch to specified channel            |                         |
| I         | [ 0~999 ] NAME ?           | Check current channel name             |                         |
|           | [ 0~999 ] NAME "string"    | Set channel name, 28 character MAX     |                         |
|           | NAME ?                     | Show channel name setting              | Iransmitter not support |
|           | NAME [ ENABLE   DISABLE ]  | Enable/disable channel name            | parameter NAME          |
| CHAININEL | NAME CLR                   | Clear all channel name                 | Pacaivar pat support    |
|           | NAME IMPORT                | Import channel name                    |                         |
|           | FAST ?                     | Status of current fast switch          |                         |
|           | FAST [ ENABLE   DISABLE ]  | Enable/disable fast switch             |                         |
| I         | CHECK ?                    | Status of channel conflict check       |                         |
|           | CHECK [ ENABLE   DISABLE ] | Enable/disable channel conflict check  |                         |
| I         | ?                          | Usage of favorite channel (MAX.32)     |                         |
|           | ADD                        | Add current to favorite channel        |                         |
|           | ADD [ 0~999 ]              | Add specified channel to favorite      |                         |
|           | DEL                        | Delete current from favorite channel   |                         |
|           | DEL [ 0~999 ]              | Delete specified channel from favorite | Transmitter net support |
| FAVORITE  | CLR                        | Clear favorite channel list            |                         |
|           | ONLY ?                     | Status of favorite channel only        |                         |
|           | ONLY [ ENABLE   DISABLE ]  | Enable/disable favorite channel only   |                         |
|           | AUTO ?                     | Status of auto sort favorite channel   |                         |
|           | AUTO [ ENABLE   DISABLE ]  | Enable/disable auto sort favorite      | _                       |
|           | SORT                       | Sort favorite channel immediately      |                         |
|           | FUNC ?                     | Status of video extension              |                         |
|           | FUNC [ ENABLE   DISABLE ]  | Enable/disable video extension         |                         |
|           | ROUTING ?                  | Status of video routing                |                         |
|           | ROUTING [ FOLLOW   0~999 ] | Set video routing follow or specified  |                         |
|           | SELECT ?                   | Status of video input / output mode    | Transmitter not support |
|           |                            | Set input / output, 0=DVI, 1=VGA,      | parameter ROUTING,      |
|           |                            | 2=DVI+VGA                              | SCALER, CUSTOMIZE,      |
|           | SCALER ?                   | Status of video output resolution      | RESUME, PAUSE, and      |
|           | SCALER [ 0~4   5]          | Set output resolution, 5=customize     | BLACK                   |
| VIDEO     | CUSTOMIZE ?                | Status of customize resolution         |                         |
| I         | CUSTOMIZE integer          | Set customize resolution               | Receiver not support    |
|           | QUALITY ?                  | Status of video quality                | parameter QUALITY       |
|           | QUALITY [ 0   1~5   6 ]    | Set video quality                      | and DITHER              |
|           | DITHER ?                   | Status of video dither                 |                         |
|           | DITHER [ 0   1~2 ]         | Set video dither                       |                         |
|           | EDID                       | Update EDID from Tx or monitor of Rx   | ]                       |
|           | RESUME                     | Resume stream                          | ]                       |
|           | PAUSE                      | Pause stream                           | ]                       |
|           | BLACK                      | Stop stream and send black screen      |                         |
| VIDEOWALL | FUNC ?                     | Status of video wall function          | Transmitter support     |

| FUNC [ ENABLE   DISABLE ]            | Enable/disable video wall                                                                                       | FUNC only               |
|--------------------------------------|----------------------------------------------------------------------------------------------------|-------------------------|
| MODE ?                               | Status of video wall mode                                                                                       |                         |
| MODE [ ENABLE   DISABLE ]            | Set video wall mode/single mode                                                                                 |                         |
| LOAD 0~15                            | Load video wall setting (all)                                                                                   |                         |
| LAYOUT 0~15                          | Load video wall layout                                                                                          |                         |
|                                      | (MAX Row/MAX Column/Row/Column)                                                                                 |                         |
| SAVE 0~15                            | Save video wall setting (video wall                                                                             |                         |
|                                      | parameters with GROUP, PARTY and                                                                                |                         |
|                                      | CHANNEL settings.)                                                                                              |                         |
| OW ?                                 | Show outer width of monitor                                                                                     |                         |
| OW [ 0~65535 ]                       | Set outer width of monitor                                                                                      |                         |
| OH ?                                 | Show outer height of monitor                                                                                    |                         |
| OH ? [ 0~65535 ]                     | Set outer height of monitor                                                                                     |                         |
| VW ?                                 | Show width of viewable area                                                                                     |                         |
| VW ? [ 0~65535 ]                     | Set width of viewable area                                                                                      |                         |
| VH ?                                 | Show height of viewable area                                                                                    |                         |
| VH ? [ 0~65535 ]                     | Set height of viewable area                                                                                     |                         |
| MAX_ROW ?                            | Show maximum row of video wall                                                                                  |                         |
| MAX_ROW 0~7                          | Set the row 1~8 of video wall                                                                                   |                         |
| MAX_COLUMN ?                         | Show maximum column of video wall                                                                               |                         |
| MAX_COLUMN [ 0~15 ]                  | Set the column 1~16 of video wall                                                                               |                         |
| ROW?                                 | Show position in row                                                                                            |                         |
| ROW [ 0~7 ]                          | Set position in row                                                                                             |                         |
| COLUMN ?                             | Show position in column                                                                                         |                         |
| COLUMN [ 0~15 ]                      | Set position in column                                                                                          |                         |
| STRETCH ?                            | Status of stretch type                                                                                          |                         |
| STRETCH [ 0~2 ]                      | Set stretch, 0 = Auto, 1 = Stretch Out, 2<br>= Fit In                                                           |                         |
| ROTATE ?                             | Status of rotate type                                                                                           |                         |
| ROTATE [ 0~7 ]                       | Set rotate, 0 = default                                                                                         |                         |
| SHIFT_V                              | Status of vertical shift                                                                                        |                         |
| SHIFT_V [ 0~399   400  <br>401~801 ] | 0~399: up, 400:default, 401~801: down                                                                           |                         |
| SHIFT H?                             | Status of horizontal shift                                                                                      |                         |
| SHIFT H [ 0~399   400                | 0~399: up, 400:default, 401~801: down                                                                           |                         |
| 401~801 ]                            |                                                                                                    |                         |
| SCALE_V ?                            | Status of vertical scale                                                                                        |                         |
| SCALE_V [ 0~255 ]                    | Set vertical scale                                                                                              |                         |
| SCALE_H ?                            | Status of horizontal scale                                                                                      |                         |
| SCALE_H [ 0~255 ]                    | Set horizontal scale                                                                                            |                         |
| ENABLE %1 %2 %3 %4                   | %1 = MAX_ROW, %2 = MAX_COLUMN,                                                                                  |                         |
|                                      | %3 = ROW, %4 = COLUMN                                                                                           |                         |
|                                      | %1 = VW, %2 = OW, %3 = VH, %4 = OH                                                                              |                         |
| %I_%Z_%3_%4                          |                                                                                                    |                         |
|                                      | Enable/diagble guidie extension                                                                                 | Transmitter not support |
| FONC [ ENABLE   DISABLE ]            | In the full of the second second second second second second second second second second second second second s | parameter ROUTING       |

AUDIO

|       | ROUTING ?                  | Status of audio routing               |                         |
|-------|----------------------------|---------------------------------------|-------------------------|
|       | ROUTING [ FOLLOW   0~999 ] | Set audio routing follow or specified |                         |
|       | SELECT ?                   | Status of audio setting               |                         |
|       |                            | Select audio of Tx input or Rx output |                         |
|       |                            | (0=Digital, 1=Analog, 2=Auto)         |                         |
|       | IN ?                       | Status of audio input volume          |                         |
|       | IN [ 0   1~100 ]           | Set audio input volume (%), 0 = Mute  |                         |
|       | OUT ?                      | Status of audio output volume         |                         |
|       | OUT [ 0   1~100 ]          | Set audio output volume (%), 0 = Mute |                         |
|       | FUNC ?                     | Status of USB extension               |                         |
|       | FUNC [ ENABLE   DISABLE ]  | Enable/disable USB extension          |                         |
|       | ROUTING ?                  | Status of USB routing                 |                         |
|       | ROUTING [ FOLLOW   0~999 ] | Set USB routing follow or specified   | Iransmitter not support |
| USB   | REQUEST                    | Request USB access (multicast only)   | parameter ROUTING       |
|       | KM FUNC ?                  | Status of keyboard mouse extension    | and REQUEST             |
|       | KM FUNC [ ENABLE           | Enable/disable keyboard mouse         |                         |
|       | DISABLE ]                  | extension                             |                         |
|       | FUNC ?                     | Status of RS232 extension             |                         |
|       | FUNC [ ENABLE   DISABLE ]  | Enable/disable RS232 extension        |                         |
|       | ROUTING ?                  | Status of RS232 routing               |                         |
|       | ROUTING [ FOLLOW   0~999 ] | Set RS232 routing follow or specified |                         |
|       | SELECT ?                   | Status of RS232 setting               |                         |
|       | SELECT [0~4]               | 0=Disable, 1=Extender, 2=Keypad,      |                         |
|       |                            | 3=Auxiliary, 4=Console                | Transmittor pot support |
| RS232 | CTRL ?                     | Status of RS232 control setting       |                         |
|       | CTRL [0~2]                 | 0=disable, 1=enable, 2=insensitive    |                         |
|       | BAUD ?                     | Status of baud rate                   |                         |
|       | BAUD [ 0~9 ]               | 0=115200, 1=57600, 2=38400 9=300      |                         |
|       | NEWLINE ?                  | Status of newline format              |                         |
|       | NEWLINE [ 0~3 ]            | 0=Linux, 1=Windows, 2=Mac, 3=Other    |                         |
|       | TRIGGER ?                  | Status of trigger                     |                         |
|       | TRIGGER [ 0~3 ]            | 0=Linux, 1=Windows, 2=Mac, 3=Other    |                         |
|       | FUNC ?                     | Status of IR extension                |                         |
|       | FUNC [ ENABLE   DISABLE ]  | Enable/disable IR extension           |                         |
|       | ROUTING ?                  | Status of IR routing                  |                         |
|       | ROUTING [ FOLLOW   0~999 ] | Set IR routing follow or specified    |                         |
|       | CTRL ?                     | Status of IR control setting          |                         |
|       | CTRL [ ENABLE   DISABLE ]  | Enable/disable IR control             | Transmitter not support |
| IR    | ID ?                       | Status of IR remote ID                | parameter ROUTING       |
|       | ID [ 0~10 ]                | Set IR remote ID                      |                         |
|       | KEY [ 0~32 ] ?             | Status of IR key setting              |                         |
|       | KEY [ 0~32 ] = address,    | Set mapping of third party IR remote  |                         |
|       | command                    |                                       |                         |
|       | KEY IMPORT                 | Import IR key setting                 |                         |
|       | BLOCK ?                    | Status of IR quick block              |                         |

|         | BLOCK [ ENABLE   DISABLE ] | Enable/disable IR quick block        |                         |
|---------|----------------------------|--------------------------------------|-------------------------|
|         | CTRL ?                     | Status of button control             |                         |
|         | CTRL [ ENABLE   DISABLE ]  | Enable/disable button control        |                         |
| BUTTON  | LOCK ?                     | Status of button lock                |                         |
|         | LOCK [ ENABLE   DISABLE ]  | Enable/disable button lock           |                         |
|         | ?                          | Status of HDCP Always On             |                         |
|         | 0~2                        | 0=Disable, 1=HDCP 1.4, 2=HDCP 2.2    |                         |
|         | UPDATE                     | Update EDID from monitor of Rx       | Transmitter not support |
|         | SELECT ?                   | Status of Tx default EDID setting    | parameter UPDATE, only  |
|         | SELECT [ 0~3 ]             | 0=HDMI, 1=DVI, 2=VGA                 | Receiver not support    |
| EDID    |                            |                                      | parameter SELECT and    |
|         |                            |                                      | Mode                    |
|         | MODE ?                     |                                      | -                       |
|         |                            | Ctatus of UDMEN control              |                         |
| HDMI    |                            | Status of HDMI SV Control            | narameter CTP           |
|         |                            | Statue of server settings            |                         |
|         |                            | Sereen en/off                        |                         |
|         |                            | Status of scroop savor               |                         |
| SCREEN  | SAVER :                    | Engble/disable screen squar          | this command            |
|         |                            | Status of behavior after screen off  |                         |
|         |                            | Set behavior after screen off        | -                       |
|         | ON "string"                | Show "string" on screen (30 seconds) |                         |
|         | OFF                        | Turn off OSD immediately             | Transmitter not support |
| OSD     | OFF ?                      | Status of OSD duration (ms) this col | this command            |
|         | OFF [ 0~65535 ]            | Set duration of OSD (ms)             |                         |
|         | ?                          | Status of free routing               |                         |
|         | [ ENABLE   DISABLE ]       | Enable/disable free routing          | Transmitter not support |
| ROUTING |                            | Load free routing setting            | parameter LOAD and      |
|         | SAVE [ 0~3 ]               | Save free routing setting            | SAVE                    |
|         | ?                          | Status of device number              | Transmitter not support |
| DEVICE  | [ 0~999 ]                  | Set device number                    | this command            |
|         | ?                          | Status of group number               | Transmitter not support |
| GROUP   | [ 0~99 ]                   | Set group number                     | this command            |
|         | ?                          | Status of party number               | Transmitter not support |
| PARIY   | [ 0~99 ]                   | Set party number                     | this command            |
|         | RECONNECT                  | Reconnect with Tx/Rx                 |                         |
|         | DISCONNECT                 | Disconnection (keep routing channel) |                         |
|         | STOR                       | Stop all connection (Include routing |                         |
|         |                            | channel)                             |                         |
|         | MULTICAST ?                | Status of multicast                  | Transmitter not support |
| NET     | MULTICAST [ ENABLE         | Disable=unicast                      | parameter DISCONNECT    |
|         | DISABLE ]                  |                                      |                         |
|         | JUMBO_FRAME ?              | Status of Jumbo Frame                |                         |
|         | JUMBO_FRAME [ ENABLE       | Enable/disable Jumbo Frame           |                         |
|         | DISABLE ]                  |                                      |                         |

|             | IP_MODE ?                   | Status of IP mode                         |                                 |
|-------------|-----------------------------|-------------------------------------------|---------------------------------|
|             | IP_MODE [ 0~2 ]             | 0=Auto, 1=static, 2=DHCP                  |                                 |
|             | IP ?                        | Status of static IP address               |                                 |
|             | IP [ xxx.xxx.xxx. ]         | Set static IP address                     |                                 |
|             | NETMASK ?                   | Status of subnet mask (static IP<br>mode) |                                 |
|             | NETMASK [ xxx.xxx.xxx.xxx ] | Set subnet mask (static IP mode)          | -                               |
|             | GATEWAY ?                   | Status of gateway (static IP mode)        |                                 |
|             | GATEWAY [ xxx.xxx.xxx.xxx   | Set gateway (static IP mode)              |                                 |
|             | ]                           |                                           |                                 |
|             | IP                          | Status of current IP address              |                                 |
|             | МАС                         | Status of MAC address                     |                                 |
| QUERY       | RESOLUTION                  | Status of video resolution                |                                 |
|             | VERSION                     | Status of firmware version                |                                 |
|             | BAUD ?                      | Status of auxiliary baudrate              |                                 |
|             | BAUD [ 0~9 ]                | 0=115200, 1=57600, 2=38400 9=300          |                                 |
|             | NEWLINE ?                   | Status of auxiliary newline               |                                 |
| AUXILIARY   | NEWLINE [ 0~3 ]             | 0=Linux, 1=Windows, 2=Mac, 3=Other        |                                 |
|             | TRIGGER ?                   | Status auxiliary trigger                  |                                 |
|             | TRIGGER [ 0~3 ]             | 0=Linux, 1=Windows, 2=Mac, 3=Other        |                                 |
|             | VERSION                     | Status of auxiliary versions              |                                 |
|             | DEFAULT                     | Load default to current setting           |                                 |
| LOAD        | [ 0~3 ]                     | Load system setting from bank 0~4         |                                 |
|             |                             | Save current system setting               |                                 |
| SAVE        | [ 0~3 ]                     | Save system setting to bank 0~4           |                                 |
| REBOOT      |                             | Reboot                                    |                                 |
| CONSOLE     | string                      | Run console API command                   | For debug using, if input       |
|             | [ 0~255 ] ?                 | Status of system function                 | incorrect values will           |
| 3131EIVI    | [ 0~255 ]                   | Set system function                       | cause unpredictable             |
|             | [ 0~255 ] ?                 | Status of application function            | problems, adjust by             |
| APPLICATION | [ 0~255 ]                   | Set application function                  | professional installer<br>only. |

Notes:

- Backspace, delete, up, down, left, right keys are not supported. If one of these keys is accidentally pressed while typing a command, please enter a newline and re-enter the command and its respective parameters again.
- Parameters with **gray background color** indicate that a reboot is needed for the changes to take effect.
- OSD ON is for displaying the "string" on the screen. There are a few restrictions explained as follows:
  - 30 characters maximum per line
  - 127 characters maximum in total
  - Comma<sup>[</sup>, ], colon<sup>[</sup>:], and quotation marks<sup>["</sup>]are not supported
  - Some characters need to be entered in ASCII HEX code. When entering an ASCII HEX code, it needs to be in the following format: \x##, where ## is the ASCII HEX code. For example:

- 「newline」: \x0a
- 「(j:\x28
- 「"」: \x22

## Command Examples

| Example 1: Switch | to    | Cha   | Inne  | el 12 | for   | the   | rece  | eive   | r wi | th lo | ast 6 | 6 diç | gits ( | of M                                                                                                    | IAC   | Adc  | dres | s 86 | 1234      | 1             |                  |             |              |            |       |
|-------------------|-------|-------|-------|-------|-------|-------|-------|--------|------|-------|-------|-------|--------|----------------------------------------------------------------------------------------------------|-------|------|------|------|-----------|---------------|------------------|-------------|--------------|------------|-------|
| ASCII Command     | >     | С     | М     | D     | _     | М     | 8     | 6      | 1    | 2     | 3     | 4     | >      |                                                                                                    | С     | Н    | А    | Ν    | Ν         | E             | L                |             | 1            | 2          |       |
| HEX Command       | 3E    | 43    | 4D    | 44    | 5F    | 4D    | 38    | 36     | 31   | 32    | 33    | 34    | ЗE     | 20                                                                                                    | 43    | 48   | 41   | 4E   | 4E        | 45            | 4C 2             | .0          | 31           | 32         | 0D 0A |
| ASCII Reply       | <     | А     | С     | к     | _     | М     | 8     | 6      | 1    | 2     | 3     | 4     | <      |                                                                                                    | 0     | к    |      |      | (th       | ne re         | eceive           | ər v        | vith         | las        | t 6   |
| HEX Reply         | 3C    | 41    | 43    | 4B    | 5F    | 4D    | 38    | 36     | 31   | 32    | 33    | 34    | 3C     | 20                                                                                                    | 4F    | 4B   | 0D   | 0A   | 86<br>86  | gits<br>1234  | ot MA<br>4 repl  | ies         | Aac<br>"Oł   | (")        | S     |
| Example 2: Switc  | ch to | o Ch  | nanı  | nel 3 | 3 foi | r the | e rec | ceiv   | er w | vith  | IP Ac | ddre  | ess    | <xx.x< td=""><td>xx.10</td><td>).18</td><td></td><td></td><td></td><td></td><td></td><td></td><td></td><td></td><td></td></xx.x<> | xx.10 | ).18 |      |      |           |               |                  |             |              |            |       |
| ASCII Command     | >     | с     | м     | D     | _     | I     | 0     | А      | 1    | 2     | >     |       | С      | н                                                                                                    | A     | Ν    | Ν    | E    | L         |               | 3                |             |              |            |       |
| HEX Command       | ЗE    | 43    | 4D    | 44    | 5F    | 49    | 30    | 41     | 31   | 32    | ЗE    | 20    | 43     | 48                                                                                                    | 41    | 4E   | 4E   | 45   | 4C        | 20            | 33 0             | D           | 0A           |            |       |
| ASCII Reply       | ٢     | A     | С     | К     | _     | Ι     | 0     | А      | 1    | 2     | ۲     |       | 0      | K                                                                                                    |       |      |      |      | (th<br>Ac | ne re<br>Idre | eceivo<br>ss 169 | ər v<br>Ə.2 | vith<br>54.1 | IP<br>0.18 |       |
| HEX Reply         | зc    | 41    | 43    | 4B    | 5F    | 49    | 30    | 41     | 31   | 32    | 3C    | 20    | 4F     | 4B                                                                                                    | 0D    | 0A   |      |      | re        | plies         | s "OK'           | <b>)</b>    |              |            |       |
| Example 3: Switc  | ch to | o Ch  | nanı  | nel S | 5 fo  | r rec | ceiv  | ers \  | with | n Gro | bup   | No    | 34     |                                                                                                    |       |      |      |      |           |               |                  |             |              |            |       |
| ASCII Command     | >     | с     | м     | D     | _     | G     | 3     | 4      | >    |       | с     | н     | А      | Ν                                                                                                    | Ν     | E    | L    |      | 5         |               |                  |             |              |            |       |
| HEX Command       | 3E    | 43    | 4D    | 44    | 5F    | 47    | 33    | 34     | 3E   | 20    | 43    | 48    | 41     | 4E                                                                                                    | 4E    | 45   | 4C   | 20   | 35        | 0D            | 0A               |             |              |            |       |
| ASCII Reply       | (N    | lo re | ply   | )     |       |       |       |        |      |       |       |       |        |                                                                                                    |       |      |      |      |           |               |                  |             |              |            |       |
| HEX Reply         | (N    | o re  | ply)  | )     |       |       |       |        |      |       |       |       |        |                                                                                                    |       |      |      |      |           |               |                  |             |              |            |       |
| Example 4: Displ  | ауГ   | Hell  | o! (i | 123)  | "AE   | 3C″J  | for   | all re | ece  | iver  | S     |       |        |                                                                                                    |       |      |      |      |           |               |                  |             |              |            |       |

| ASCII Command   | >CMD_ALL> OSD ON "Hello! \x28123\x29 \x22ABC\x22"                                                                                                    |
|-----------------|----------------------------------------------------------------------------------------------------|
| HEX Command     | 3E 43 4D 44 5F 4I 4C 4C 3E 20 4F 53 44 20 4F 4E 20 22 48 65 6C 6C 6F 2I 20 5C 78 32 38 3I 32 33 5C 78 32 39 20 5C 78 32 32 4I 42 43 5C 78 32 32 22 0D 0A |
| ASCII Reply     | (No reply)                                                                                                    |
| HEX Reply       | (No reply)                                                                                                    |
| Example 5: Turn | off OSD after 10 seconds for all receivers                                                                                                    |
| ASCII Command   | > C M D _ A L L > O S D O F F 1 0 0 0 0                                                                                                    |
| HEX Command     | 3E 43 4D 44 5F 41 4C 4C 3E 20 4F 53 44 20 4F 46 46 20 31 30 30 30 30 0D 0A                                                                               |
| ASCII Reply     | (No reply)                                                                                                    |
| HEX Reply       | (No reply)                                                                                                    |

## **Control via Web GUI**

### System

| 5ystem                               | Video Wall                                                                      | Network                                                     | Functions          |  |  |
|--------------------------------------|---------------------------------------------------------------------------------|-------------------------------------------------------------|--------------------|--|--|
| <ul> <li>Versio</li> </ul>           | on Information:                                                                 |                                                             |                    |  |  |
| Tue,<br>2527<br>1665<br>5974<br>A7.0 | 01 Aug 2017<br>7631715 20498<br>5365585 31280<br>187637 138649<br>0.2 Build 301 | 2 17:30:50<br>8 u-boot_c<br>948 uuImage<br>960 initrd2<br>9 | +0800<br>.bin<br>n |  |  |
| → Updat                              | te Firmware:                                                                    |                                                             |                    |  |  |
| → Utilitie                           | es:                                                                             |                                                             |                    |  |  |
| <ul> <li>Statis</li> </ul>           | stics:                                                                          |                                                             |                    |  |  |

• Console API Command: Runs system API commands for advanced settings.

| Console API Command: |       |
|----------------------|-------|
|                      | Apply |

- Version Information: Display firmware version.
- Update Firmware: Update transmitter/receiver firmware.
- Utilities: Restore factory settings, reboot, and load default EDID or run API commands.

| Command             | Function Description                        |
|---------------------|---------------------------------------------|
| Factory Default     | Restore Factory Default                     |
| Reboot              | Reboot                                      |
| Default EDID        | Set up default EDID (Only for Transmitters) |
| Console API Command | RunAPI command                              |

• Statistics: Display system operating status.

Note: Do not refresh, switch, or close the browser page while updating the firmware using the network, and do not unplug the network cable or cut off the device's power supply before the update progress reaches 100%. This is to avoid causing an update failure that leads to machine damage. Damage caused by firmware update failures is not covered under the warranty.

## Video Wall

|                                                                                                    | on                                    |
|----------------------------------------------------------------------------------------------------|---------------------------------------|
| bezer und oup compensatio                                                                                      |                                       |
| ow:                                                                                                    | ow                                    |
| 0                                                                                                    | ₩•₩<br>[]¥                            |
| OH:                                                                                                    |                                       |
| 0                                                                                                    |                                       |
| vw:                                                                                                    | · · · · · · · · · · · · · · · · · · · |
| 0                                                                                                    | ++ · · · · · · · · · · · · · · · · ·  |
| VH:                                                                                                    |                                       |
|                                                                                                    |                                       |
| 0                                                                                                    | UNIT: 0.1mm                           |
| Wall Size and Position Layo                                                                                    | DNIT: 0.1mm                           |
| Wall Size and Position Layo<br>Vertical Monitor Count:                                                         | DNIT: 0.1mm                           |
| Wall Size and Position Layo<br>Vertical Monitor Count:                                                         | DUIT: 0.1mm                           |
| Wall Size and Position Layo<br>Vertical Monitor Count:<br>1<br>Horizontal Monitor Count:<br>1<br>Row Position: | Dut Horizontal Monitor Count          |
| Wall Size and Position Layo<br>Vertical Monitor Count:<br>1<br>Horizontal Monitor Count:<br>1<br>Row Position: | DUIT: 0.1mm                           |

- 1. Basic Setup
  - 1.1. **Bezel** and Gap Compensation: Set the screen size, border, and gap dimensions.
    - OW: Screen Outer Frame Width
    - OH: Screen Outer Frame Height
    - VW: Screen Visible Area Width
    - VH: Screen Visible Area Height
  - 1.2. Select the number of vertical and horizontal displays.

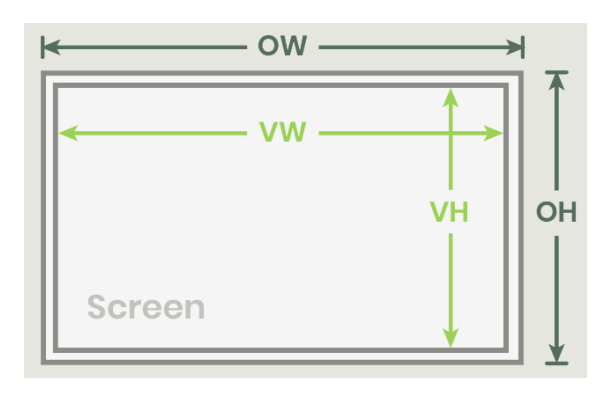

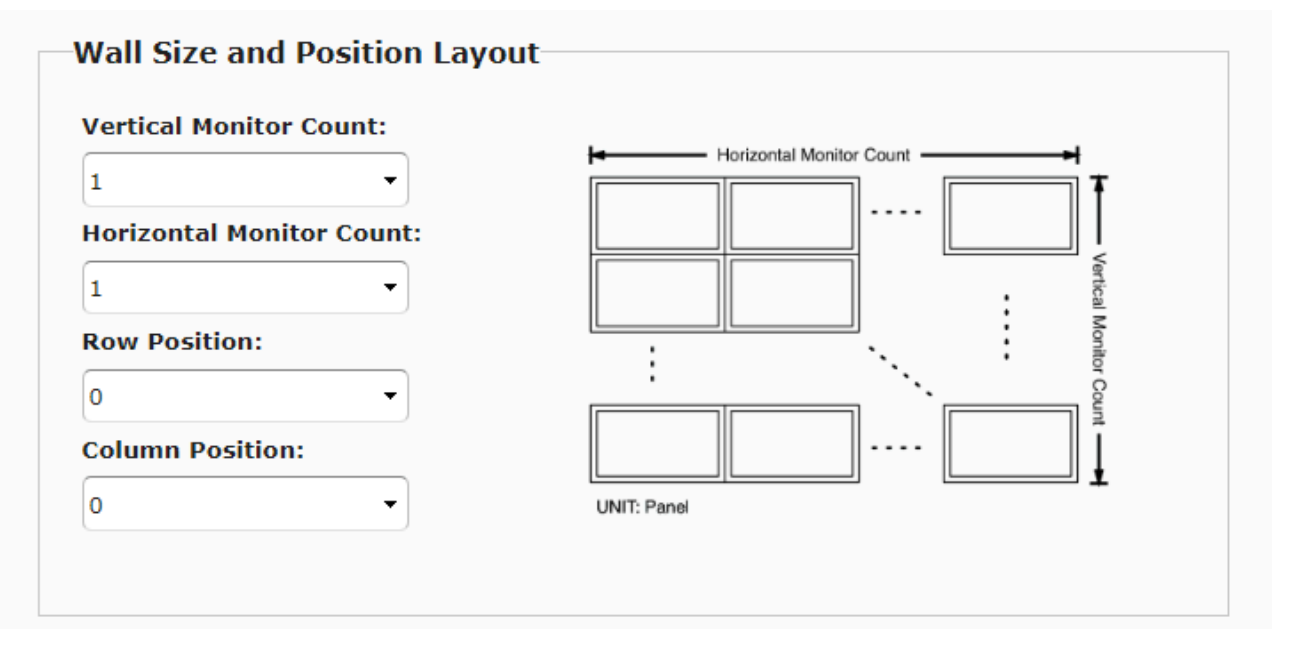

Note:

- The width/height of the visible area must be less than the width/height of the frame.
- If this function is not used, then keep all values at 0.
- The numerical unit is millimeters and must be an integer.
- Wall Size and Position Layout: Set the ratio of the video wall and the position of the monitors
  - Vertical Monitor Count: 1 to 8
  - Horizontal Monitor Count: 1 to 16
  - Row Position: 0 to 7
  - Column Position: 0 to 15
- Preferences: Set the extension and rotation
- Choose image fill or stretch and rotation angle
- Apply To: Apply setting
- All: Apply settings to the transmitters and receivers in the list
- This (Local): The currently logged-in device
- Hosts or Clients: Specify the transmitters or receivers to apply settings to
- Show OSD: Display number on OSDCheck this box to display the receiver's number on the connected monitors (in list order)

### 2. Advance Setup

| sic Setup:                                   |       |
|----------------------------------------------|-------|
| vanced Setup:                                |       |
| Step 1: Choose Control Target                |       |
| Show OSD                                     |       |
| Step 2: Control Options                      |       |
| Reset to Basic Setup:                        |       |
|                                              | Reset |
| Stretch Type:                                | _     |
| Fit In •                                     | Apply |
| Clockwise Rotate:                            |       |
| 0 *                                          | Apply |
| Screen Layout (Row x Column):                |       |
| 1 • X 1 •                                    | Apply |
| Row Position:                                |       |
| 0 +                                          | Apply |
| Column Position:                             |       |
|                                              | Apply |
| Horizontal Shift:                            |       |
| Carti Utbalic 0                              | Apply |
| Vertical Shift:                              |       |
| Dome 0                                       | Apply |
| Horizontal Scale Up (N pixels/column_count): |       |
| 0                                            | Apply |
| Vertical Scale Up (N pixels/row_count):      |       |
| 0                                            | Apply |
| Console API Command:                         |       |
|                                              | _     |

- 2.1. Before entering 'Advanced Settings', please complete the 'Basic Settings'.
- 2.2. Select the target of the video wall you want to control.

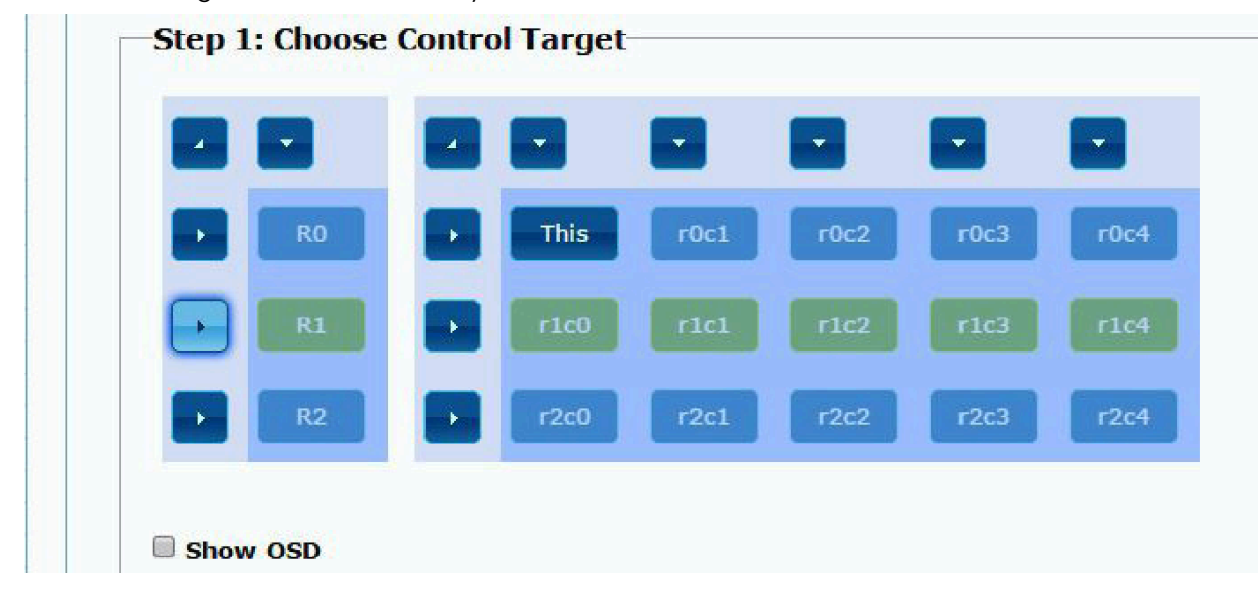

- 2.3. Control Options
  - 2.3.1. Reset to Basic Setup:

| Reset |
|-------|
|       |

Note: When an operation error occurs, press 'Reset' to revert to the basic configuration values.

#### 2.3.2. Stretch Type: set the image to 'Fit in' or 'Stretch Out" mode

| Fit In | - | Apply |
|--------|---|-------|
| Fit In |   |       |

#### 2.3.3. Clockwise Rotate: set the rotation angle to 0, 180 or 270 degrees

| Clockwise Ro | tate: |       |
|--------------|-------|-------|
| 0            | -     | Apply |
| 0            |       |       |
| 180          |       |       |
| 270          |       |       |

2.3.4. Screen Layout (Row x Column): set the number of vertical and horizontal monitors according to the layout of the videowall. Vertical: 1~8, Horizontal: 1~16.

| 3 | - · · | <b>(</b> 5 | • | Apply |
|---|-------|------------|---|-------|
| 1 |       | A.c.       |   |       |
| 2 |       |            |   |       |
| 3 |       |            |   |       |
| 4 |       |            |   |       |
| 5 |       |            |   |       |
| 6 |       |            |   |       |
| 7 |       |            |   |       |
| - |       |            |   |       |

#### 2.3.5. Row Position: set the monitor's row positions, ranging from 0 to 7

| 0 | <br>Apply |
|---|-----------|
| 0 |           |
| 1 |           |
| 2 |           |
| 3 |           |
| 4 |           |
| 5 |           |
| 6 |           |
| 7 |           |

2.3.6. Column Position: set the monitor's column positions, ranging from 0 to 15

| 0  | <br>Apply |
|----|-----------|
| 0  |           |
| 1  |           |
| 2  |           |
| 3  |           |
| 4  |           |
| 5  |           |
| 6  |           |
| 7  |           |
| 8  |           |
| 9  |           |
| 10 |           |
| 11 |           |
| 12 |           |
| 13 |           |
| 14 |           |
| 15 |           |

- 2.3.7. Horizontal/Vertical Shift: Shift from Horizontal/Vertical Shift sides.
- 2.3.8. Horizontal/Vertical Scale Up: Scale up/down from Horizontal/Vertical Shift sides.
  - 2.3.8.1. Horizontal Shift: Set the image horizontal shift, moving left or right by pixels.
  - 2.3.8.2. Vertical Shift: Set the image vertical shift, moving up or down by pixels.
  - 2.3.8.3. Horizontal Scale Up: Set the image horizontal scaling by pixels.
  - 2.3.8.4. Vertical Shift Scale Up: Set the image vertical shift scaling ratio, in pixels.

| Vention Chifts |                        |           |        |
|----------------|------------------------|-----------|--------|
|                | m 0                    |           | Apply  |
|                |                        |           |        |
| Horizontal Sca | ale Up (N pixels/colun | n count): |        |
| (              |                        |           | Apply  |
| 0              |                        |           | - PPPU |

#### Network

| stem Video Wall     | Network F      | unctions    | 802.1X     |          |       |
|---------------------|----------------|-------------|------------|----------|-------|
| IP Setup            |                |             |            |          |       |
| IP Mode:            | Auto IP        | DHCP        | Statio     |          |       |
| IP Address:         | 169.254.6.95   |             |            |          |       |
| Subnet Mask:        | 255.255.0.0    |             |            |          |       |
| Default Gateway:    | 192.168.0.1    |             |            |          |       |
|                     |                |             |            |          | hpp") |
| Casting Mode        |                |             |            |          |       |
| Multicast U         | nicast         |             |            |          |       |
| ✓ Auto select USB o | operation mode | per casting | mode (reco | mmended) |       |
|                     |                |             |            |          | Apply |
|                     |                |             |            |          |       |

- 1. IP Setup:
  - IP Mode can be set to three modes: Auto IP, DHCP, or Static. The factory default is Static IP.
     Note: In DHCP mode, if there is no DHCP server in the network, the transmitter/receiver will continue to restart until an IP is obtained. You may need to reset the device to factory default settings. (Press the channel button '-' and then turn on the power; the power and LINK LED indicators will flash)
- 2. Casting Mode (Communication Methods)
  - Can be set to Unicast or Multicast. The default mode is set to multicast.
  - If set to Multicast, it is recommended to select 'Auto select USB operation mode per casting mode' option

### Function

#### <u>Transmitter</u>

| System | Video Wall     | Network | Functions | 802.1X |   |       |
|--------|----------------|---------|-----------|--------|---|-------|
| Video  | over IP        |         |           |        |   |       |
| 🗹 Enal | ble Video over | ·IP     |           |        |   |       |
|        |                |         |           |        | I | Apply |

### Video over IP Settings

- Recommended setups:
  - Select 'Enable Video over IP'

| Z Enab     | le USB over IP                                                               |
|------------|------------------------------------------------------------------------------|
| Operat     | ion Mode:                                                                    |
| • • •      | uto select mode (Recommended, choose per network casting mode)               |
| 0 A        | ctive on link (Unicast network's default mode)                               |
| 0 <b>A</b> | ctive per request (Multicast network's default mode)                         |
| Compa      | tibility Mode:                                                               |
| 🗹 к        | /M over IP (Uncheck when mouse/keyboard/touch panel not working as expected) |
|            |                                                                              |
|            |                                                                              |
|            | Apply                                                                        |
|            |                                                                              |

### USB over IP Settings

- Recommended setups:
  - Select 'Enable USB over IP'
  - Choose Auto Select mode for Operation mode
  - Select 'K/ M over IP for Compatibility Mode'

| Z Enable Serial over IP                                                  |                                                 |  |  |  |
|--------------------------------------------------------------------------|-------------------------------------------------|--|--|--|
| )neration Mode:                                                          |                                                 |  |  |  |
| O Type 1 (Need)                                                          | ovtra control instruction. For advanced usage ) |  |  |  |
|                                                                          | nmended. Dumb redirection.)                     |  |  |  |
| O Type 1 quest i                                                         | mode                                            |  |  |  |
| O Type 2 guest i                                                         | mode                                            |  |  |  |
|                                                                          |                                                 |  |  |  |
|                                                                          |                                                 |  |  |  |
| audrate Setting <mark>fo</mark> r                                        | r Type 2:                                       |  |  |  |
| Baudrate Setting for<br>Baudrate:                                        | r Type 2:                                       |  |  |  |
| Baudrate Setting for<br>Baudrate:<br>Data bits:                          | r Type 2:                                       |  |  |  |
| Baudrate Setting for<br>Baudrate:<br>Data bits:<br>Parity:               | r Type 2:<br>115200 •<br>8 •<br>None •          |  |  |  |
| Baudrate Setting for<br>Baudrate:<br>Data bits:<br>Parity:<br>Stop bits: | r Type 2:<br>115200 •<br>8 •<br>None •<br>1 •   |  |  |  |
| Baudrate Setting for<br>Baudrate:<br>Data bits:<br>Parity:<br>Stop bits: | r Type 2:<br>115200 •<br>8 •<br>None •<br>1 •   |  |  |  |

### Serial over IP Settings

- Recommended setups:
  - Select Enable Serial over IP
  - Choose type 2 for Operation Mode
  - Set the baudrate rate into correspondent value

#### **Receiver**

| Video over                     | ρ                                                                             |                        |
|--------------------------------|-------------------------------------------------------------------------------|------------------------|
| 🗹 Enable Vide                  | over IP                                                                       |                        |
| 🗹 Enable Vide                  | Wall                                                                          |                        |
| Copy EDID                      | om this Video Output (Default disabled under n                                | nulticast mode)        |
| Scaler Output                  | Mode: Full HD 1080p60                                                         |                        |
| Timeout for D<br>Timeout for D | tecting Video Lost + Power Save Timeout is the tecting Video Lost: 10 seconds | actual power save time |
| Turn off sci                   | en on video lost                                                              |                        |
| Power Save T                   | neout:                                                                        |                        |
|                                |                                                                               | Apply                  |

Video over IP Video Settings

- Enable Video over IP: Set whether the video transmission function is enabled.
- Enable Video wall.
- Copy EDID from this Video Output: In Unicast mode, decide whether to copy the EDID of the screen connected to this receiver to the transmitter.
- Scaler Output Mode: Set the image output to a fixed resolution.
  - 1. 8000004: HD 720p60
  - 2. 81000061: WXGA 1366x768@60
  - 3. 81000040: WXGA+ 1440x900@60
  - 4. 81000051: WUXGA 1920x1200@60
  - 5. 8100003C: SXGA+ 1400x1050@60
- Timeout for Detecting Video Lost: Set the timeout duration for detecting video loss ( do not change the value)
- Turn off screen on video lost: Whether to turn off the screen if video loss timeout occurs ( do not check this box).
- Power Save Timeout (do not set this value)
| USB over IP |                                                                             |  |
|-------------|-----------------------------------------------------------------------------|--|
| 🗹 Enable    | e USB over IP                                                               |  |
| Operatio    | n Mode:                                                                     |  |
| 🖲 Au        | to select mode (Recommended, choose per network casting mode)               |  |
| ⊖ Ac        | tive on link (Unicast network's default mode)                               |  |
| ⊖ Ac        | tive per request (Multicast network's default mode)                         |  |
| Compati     | bility Mode:                                                                |  |
| 🗹 К/        | M over IP (Uncheck when mouse/keyboard/touch panel not working as expected) |  |
| ,           | ······································                                      |  |
|             | Apply                                                                       |  |
|             |                                                                             |  |

#### USB over IP Settings

- Enable USB over IP: Set whether the USB transmission function is enabled.
- Operation Mode: Set the USB operation mode, it is recommended to choose Auto select mode.
- Compatibility Mode: Set the USB compatibility mode.

| Serial over IP                     |                                                 |  |  |  |  |  |
|------------------------------------|-------------------------------------------------|--|--|--|--|--|
| ✓ Enable Serial over IP            |                                                 |  |  |  |  |  |
| Operation Mode:                    |                                                 |  |  |  |  |  |
| ○ Type 1 (Need                     | extra control instruction. For advanced usage.) |  |  |  |  |  |
| • Type 2 (Recon                    | nmended. Dumb redirection.)                     |  |  |  |  |  |
| O Type 1 guest i                   | mode                                            |  |  |  |  |  |
| , P = 2 92030                      |                                                 |  |  |  |  |  |
| Baudrate Setting <mark>fo</mark> i | r Type 2:                                       |  |  |  |  |  |
| Baudrate:                          | 115200 -                                        |  |  |  |  |  |
| Data bits:                         | 8                                               |  |  |  |  |  |
| Parity:                            | None •                                          |  |  |  |  |  |
| Stop bits:                         | 1                                               |  |  |  |  |  |
|                                    |                                                 |  |  |  |  |  |
|                                    | Apply                                           |  |  |  |  |  |
|                                    | OPPY                                            |  |  |  |  |  |

### Serial over IP Settings

- Enable Serial over IP: Set whether the RS232 transmission function is enabled.
- Operation Mode: Set the operation mode, the factory default is Type 2.
- Baudrate Setting for Type 2 : The factory default is 115200, 8, None, 1.

### Accessory

### Compatible with: SR01X - Gigabit Repeater

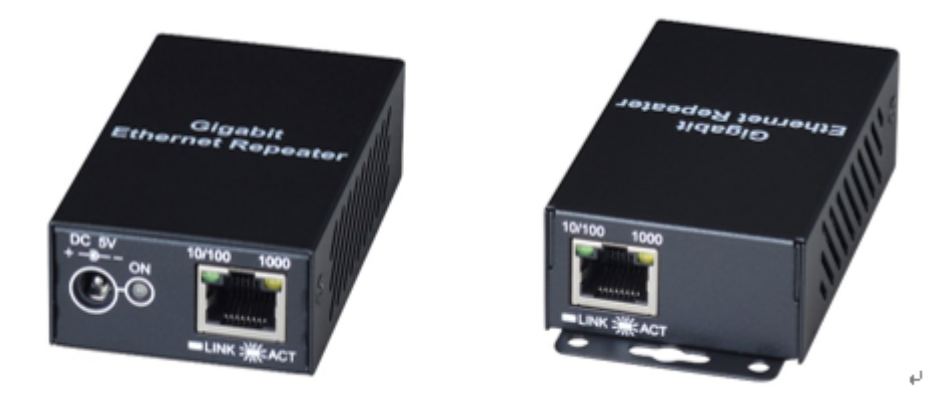

Features

- Extend the TCP/IP signal additionally, with a distance of up to 120 meters.
- Multiple SR01X units can be daisy-chained for long-distance transmission.
- Bandwidth supports 10/100/1000Mbps.
- Plug and play, easy to install.

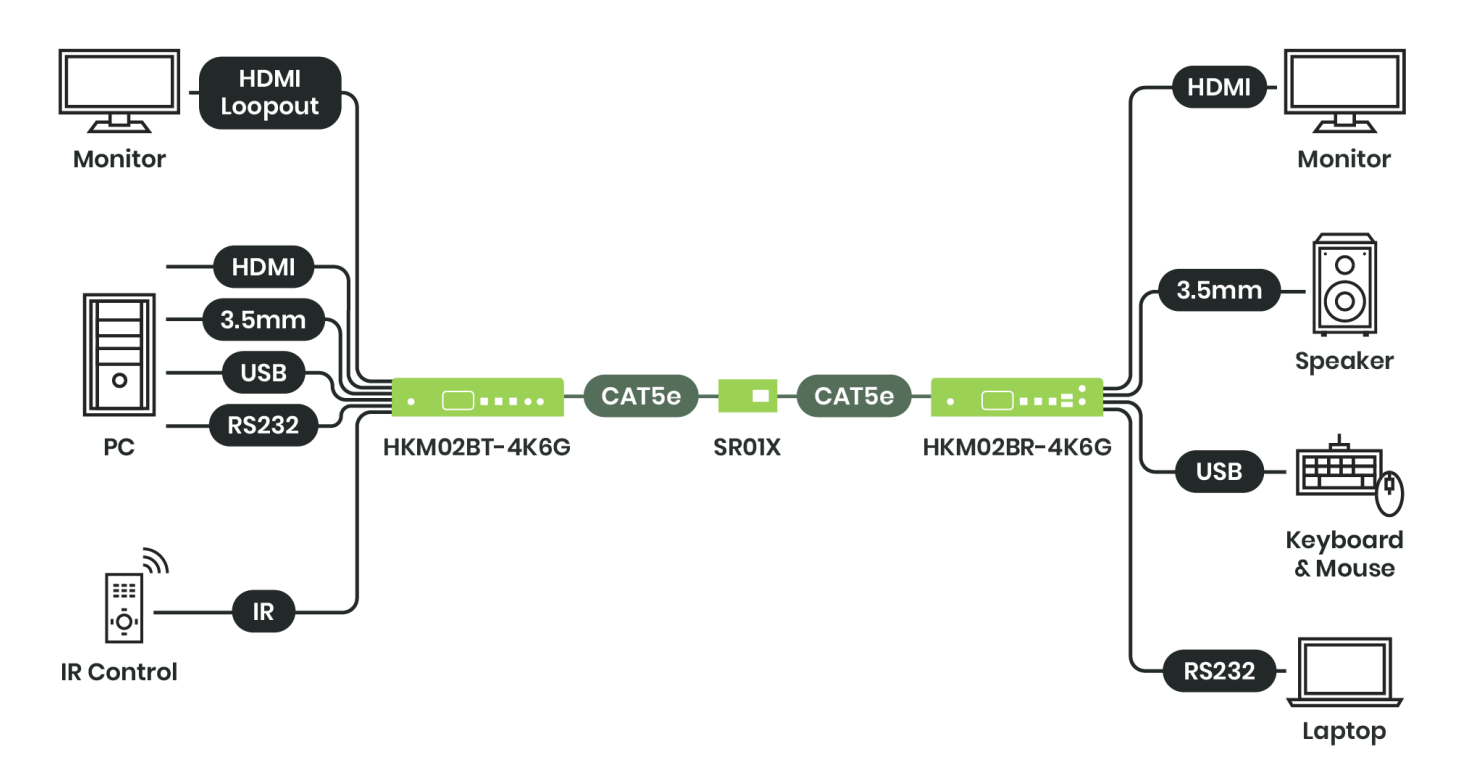

#### Keypad: Other Control method

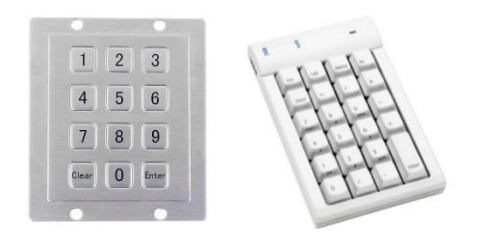

Users can use commercially available RS232 keyboards (Keypad) or the numeric keys of terminal programs to simulate IR remote's operations.

Before use, set Menu 50 RS232 Select to Keypad. The RS232 keyboard baud rate can be set by Menu 54 Auxiliary Baudrate.

| Buttons                                   | Description                |
|-------------------------------------------|----------------------------|
| ۲٥၂ ~ ۲۹]                                 | Enter number               |
| ۲+۱                                       | Increase digits            |
| ۲–٦                                       | Reduce digits              |
| ۲.」 or 「#」                                | Enter last input values of |
| 「Enter」                                   | Confirm enter              |
| [*] or [Esc] or [Clear]                   | Cancel enter               |
| ٢/٦                                       | Call menu                  |
| Press 「Clear」 4 times, theen press「Enter」 | Call menu                  |

# **Technical Specification**

| Item No.                               | НКМ02ВТ-4К6G                                                                                                    | HKM02BR-4K6G                                                       |  |  |  |
|----------------------------------------|----------------------------------------------------------------------------------------------------|--------------------------------------------------------------------|--|--|--|
| Compliance                             |                                                                                                    |                                                                    |  |  |  |
| Standard                               | HDMI® 2.0<br>HDCP 2.2                                                                                                    |                                                                    |  |  |  |
| Max. Video Resolution                  | 4K60Hz                                                                                                    |                                                                    |  |  |  |
| Max. Transmission<br>Distance          | 100m over CAT5e                                                                                                    |                                                                    |  |  |  |
| Dynamic Range<br>Standard <sup>9</sup> | SDR, HDR, HDR10, HDR10+<br>Dolby Vision                                                                                                    |                                                                    |  |  |  |
| Audio Format <sup>10</sup>             | PCM 2CH, 5.1CH, 7.1CH<br>Dolby True HD, Dolby Digital (AC-3), Dolby Digital Plus (E-AC-3), Dolby Atmos<br>(AC4)<br>DTS, DTS-HD Master Audio, DTS: X |                                                                    |  |  |  |
| Analog Audio                           | Impedance: 500Ω<br>Signal-to-noise Ratio (SNR): 114dB (A-weighted)<br>Dynamic Range: 114dB<br>THD+N: -94dB                                          |                                                                    |  |  |  |
| RS232 Baud Rate                        | 115200 bps                                                                                                    |                                                                    |  |  |  |
| IR Support                             | 20-60 Khz, ±45°, 5M                                                                                                    |                                                                    |  |  |  |
| Ports & Interfaces                     |                                                                                                    |                                                                    |  |  |  |
| Video Input                            | 1 x HDMI Type-A                                                                                                    | 1 x RJ45                                                           |  |  |  |
| Video Output                           | 1 x RJ45                                                                                                    | 1 x HDMI Type-A                                                    |  |  |  |
| Video Loop-out                         | 1 x HDMI Type A                                                                                                    | -                                                                  |  |  |  |
| Analog Audio Output                    | -                                                                                                    | Terminal Block 5-Pin                                               |  |  |  |
| IR                                     | External Transmitter: 3.5mm Stereo<br>Phone Jack: 20~60KHz / ±45° / 5M                                                                              | External Receiver: 3.5mm Stereo Phone<br>Jack 20~60KHz / ±45° / 5M |  |  |  |
| RS232                                  | 1 x 3.5mm Phone Jack                                                                                                    | 1 x 3.5mm Phone Jack                                               |  |  |  |
| Power                                  |                                                                                                    |                                                                    |  |  |  |

<sup>&</sup>lt;sup>9</sup> Dynamic range metadata in the input stream is pass-through and fully maintained

<sup>&</sup>lt;sup>10</sup> Audio data in the input stream is pass-through and fully maintained.

## User Manual HKM02B-4K6G

| Power Supply             | 12V 1.5A          | 12V 1.5A     |  |  |
|--------------------------|-------------------|--------------|--|--|
| Power Consumption        | 5.5W              | 4.1W         |  |  |
| Power Saving             | 1.9W              | 2.05W        |  |  |
| Ambient Temperature      |                   |              |  |  |
| Operation                | 0 to 55° <b>C</b> |              |  |  |
| Storage                  | -40 to 80°C       |              |  |  |
| Operating Altitude       | 2000m             |              |  |  |
| Humidity                 | Up to 95%         |              |  |  |
| Physical Characteristics |                   |              |  |  |
| Dimension                | 124x189x42mm      | 124x189x42mm |  |  |
| Weight                   | 840.1g            | 840.6g       |  |  |

# Caution

- 1. This product is designed for indoor applications. If you plan to use it outdoors, we recommend installing additional equipment for waterproof protection and surge protectors to prevent damage caused by lightning.
- 2. Do not put anything on the power and system cables, place them where they cannot be stepped on. Please be sure there is nothing resting on any cables.
- 3. Avoid using this product close to water places, or near high temperature devices such as radiators, stoves, etc.
- 4. Shut down the power supply and unplugged all equipment immediately if:
  - A. water or any kind of liquid has been spilled into the product;
  - B. the product has been damaged by external force;
  - C. the product does not operate normally as this manual indicates;
  - D. Please contact us for further repair if the above conditions happen.

# Package Includes

| Item                          | Amount | Image                                                                                      |
|-------------------------------|--------|--------------------------------------------------------------------------------------------|
| HKM02BT-4K6G<br>(Transmitter) | 1 pc   | The unit has a width of 189mm and accommodates two<br>units within a standard 19-inch rack |
| HKM02BR - 4K6G (Receiver)     | 1 pc   | The unit has a width of 189mm and accommodates two<br>units within a standard 19-inch rack |
| DC 12V 1.5A Power Adapter     | 2 pcs  |                                                                                            |
| IR Emitter Cable              | 1 pc   |                                                                                            |
| IR Receiver Cable             | 1 рс   |                                                                                            |
| DB9(M) to 3.5mm phone<br>jack | 1рс    |                                                                                            |
| DB9(F) to 3.5mm phone jack    | 1 рс   |                                                                                            |
| Mounting Screw Pack           | 2 bags | 4 pcs 4 pcs 4 pcs (bag)<br>(bag) (bag) (bag)                                               |
| Rubber gasket Pack            | 2 bags | 4 pcs (bag)                                                                                |

# Installation

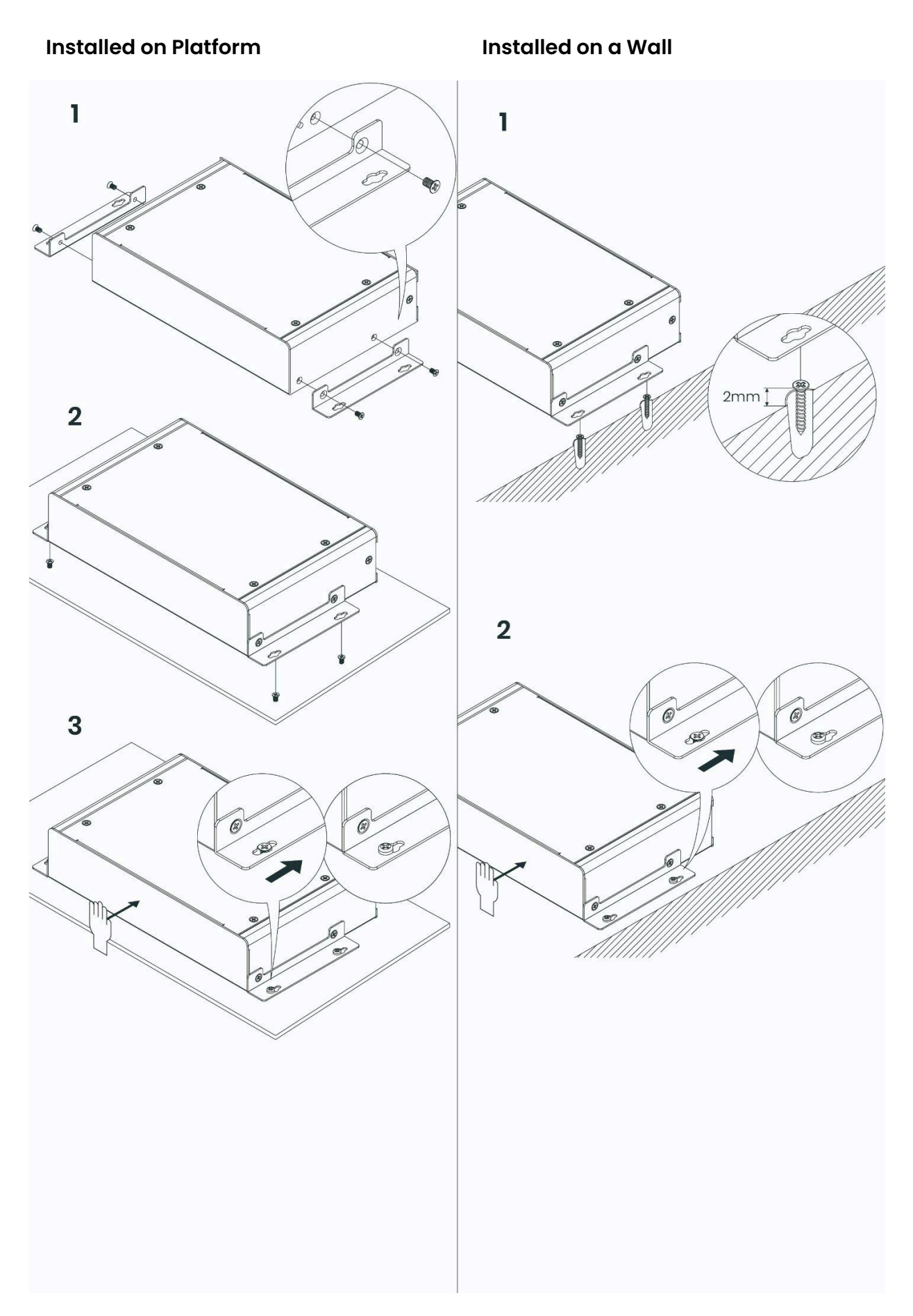

### Installed on a Rack

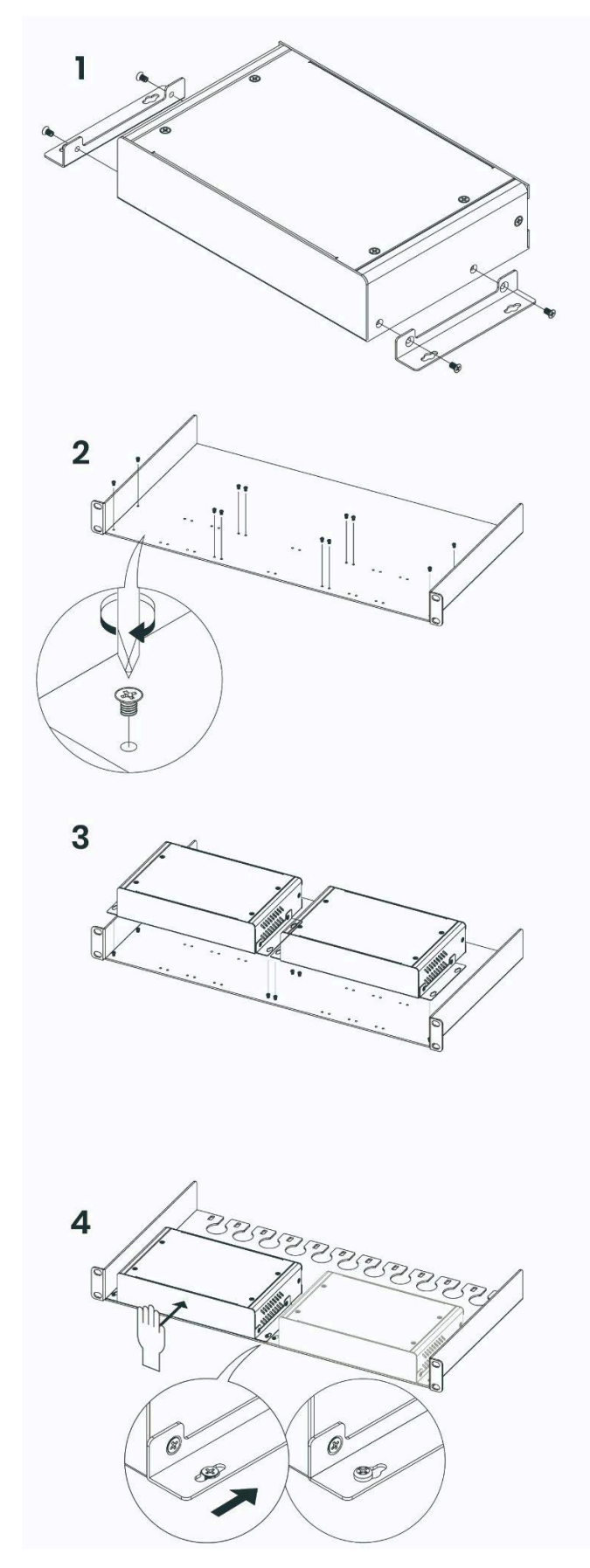

RoHS (6